# Patsnap智慧芽

# 化学专利搜索系统用户手册

本手册的最终解释权归智慧芽信息科技(苏州)有限公司所有

| ᠵᢧ |
|----|
|    |

| 一/系统入门               | 4  |
|----------------------|----|
| 1.1 系统简介             | 5  |
| 1.2 功能介绍             | 6  |
| 1.3 浏览器推荐            | 7  |
| 1.4 账号登录与登出          | 7  |
| 1.5 联系客服             | 8  |
| 二/检索结果入口             | 9  |
| 2.1 结构检索入口           | 10 |
| 2.2 属性检索入口           | 16 |
| 2.3 InChl Keys批量检索入口 | 18 |
| 2.4 专利检索入口           | 20 |
| 三/检索结果展示             | 21 |
| 3.1 检索结果页面说明         | 22 |
| 3.2 检索结果视图模式         | 23 |

| 3.3 检索结果全局设置       |    |
|--------------------|----|
| 3.4 检索结果二次过滤       |    |
| 3.5 检索结果的排序及跳转专利检索 |    |
| 3.6 单个化合物信息详情      |    |
| 四/高级分析             |    |
| 4.1 分析结果概览         |    |
| 4.2 分类详情           |    |
| 五/三维专利地图           |    |
| 5.1 我的专利地图         |    |
| 5.2 过滤设置           |    |
| 5.3 显示及保存          |    |
| 六/用户中心             | 44 |
| 6.1 邮件提醒设置         |    |
| 6.2 历史操作记录         |    |

# Chapter 1 一/系统入门

1.1 系统简介
 1.2 功能介绍
 1.3 浏览器推荐
 1.4 账号登录与登出
 1.5 联系客服

一/ 系统入门

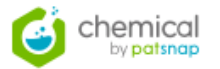

1.1 系统简介

- PatSnap Chemical 化学专利搜索为PatSnap旗下产品,历经多年精心打造和优化,成为众多企业、律所、代理机构、大学、政府与科研院所研发人员的 推荐工具。
- 专注于基础全面的化学专利信息。数据库涵盖欧专、世界知识产权组织、美国、中国、德国、日本、台湾等7个地区或组织的全文以及100+个国家地区的 摘要数据,总数超过1亿余条;支持英语全文搜索;根据用户使用习惯设计了多种搜索方式和阅读模式,新用户可以快速掌握使用方法,得心应手。
- 追求于创新,借助于图形化分析作出最佳决策。首创3D专利地图显示专利关联度分布,专利分析可以如此简单而强大;将冗长的权利要求书自动整理出每 个保护点,每个关键都不会被忽略;用图片搜索专利,为费尽心思收集关键词的您擦一把汗;每个月至少有一次功能上新,我们在追求更好的路上一路奔 跑。
- 更强调体验,易于上手,学习成本低。简单的功能界面配合细节设置的功能,能满足专业化的需求而不复杂;搜索结果多种图文方式呈现,贴合不同用户的习惯和需要;多处助手设置,完成一项操作无需跳转页面;零培训即能应用自如,任何疑问24小时内提供回复。
- 侧重于应用,是方便易用的协作工具。只要有网络,身处任何地方都可以随时搜索专利或查阅已保存的信息;集搜索和分析于一体,既纵览全局,预测趋势变化,又不错过细节;多种搜索途径,无论您是资深的IP工程师,还是技术控,都会找到适合自己的使用方式。

一/ 系统入门

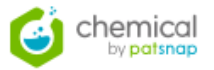

# 1.2 功能介绍

- 提供四种不同的化学检索入口: 结构检索入口、属性检索入口、批量检索入口、专利检索入口
- 专业的化学结构式绘制插件, 自带丰富的绘制及展示小功能
- 多种不同的检索结果展示视图:标准视图、网格视图、表格视图、高级分析视图
- 高级分析视图提供多维度的数据统计和趋势分析
- 提供全文检索,基于检索结果可进行二次多级过滤
- 专利分析检索系统和三维地图分析链接跳转
- 提供邮件提醒、历史记录操作,方便用户使用

一/ 系统入门

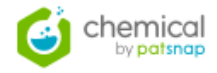

### chemical by **patsnap** Chemical Name 🔻 Reacting the worlds of IP and Chemistry to Login drive innovation Email By connecting chemical structure information with rich patent and regulatory data, we are committed to building the most powerful, yet easy-to-use, innovation and IP analysis tool in the field of Chemistry. The theta is the second second Password 1. Y Login 0 Forgot password? 1 + \*

# 1.3 浏览器推荐

支持火狐、谷歌和IE11以上版本浏览器,可 保证更好的使用体验;

# 1.4 登录与登出

1.4.1 登陆网址:

https://chemical.zhihuiya.com/(中国); 1.4.2 账号登录:

1) 输入您的会员账号密码,即可登录系统;
 2) 如果忘记密码,可通过"忘记密码?"
 设置新的密码重新登录系统;

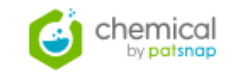

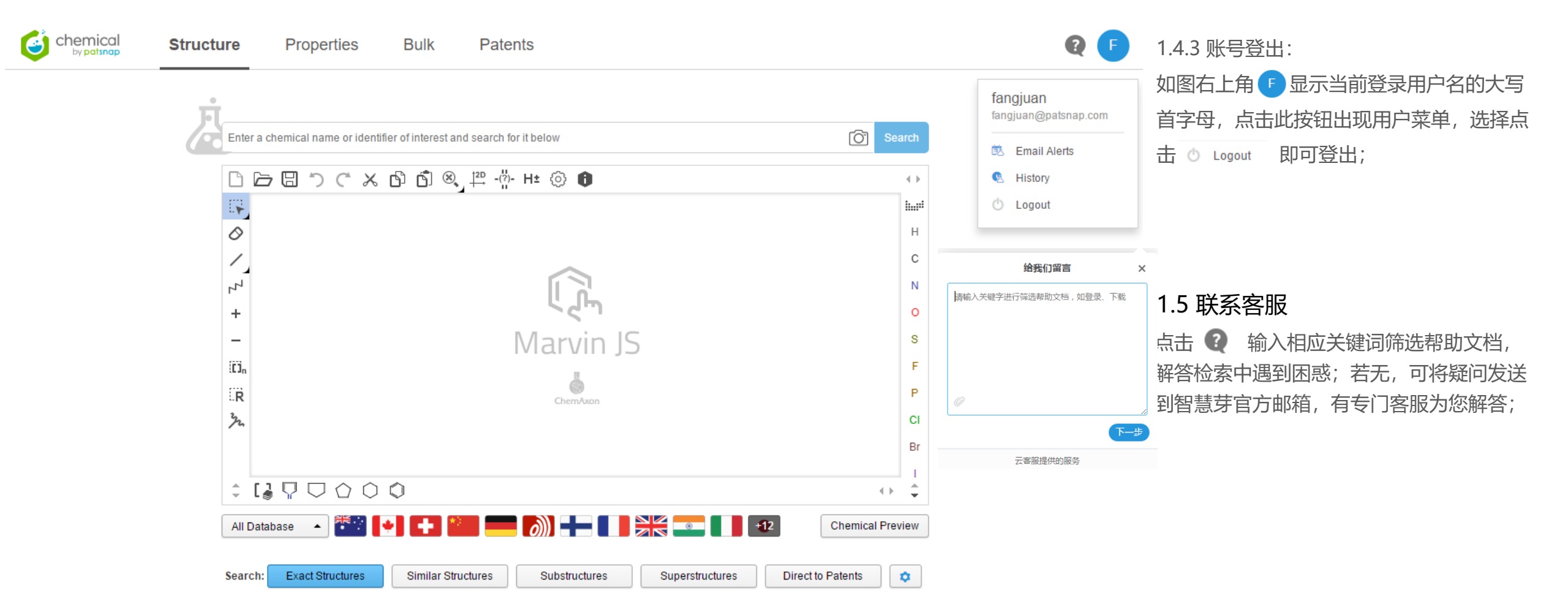

Chapter 2 二/ 检索结果入口

2.1 结构检索入口 2.2 属性检索入口 2.3 InChl Keys批量检索入口 2.4 专利检索入口

二/ 检索结果入口

# 2.1 结构检索入口

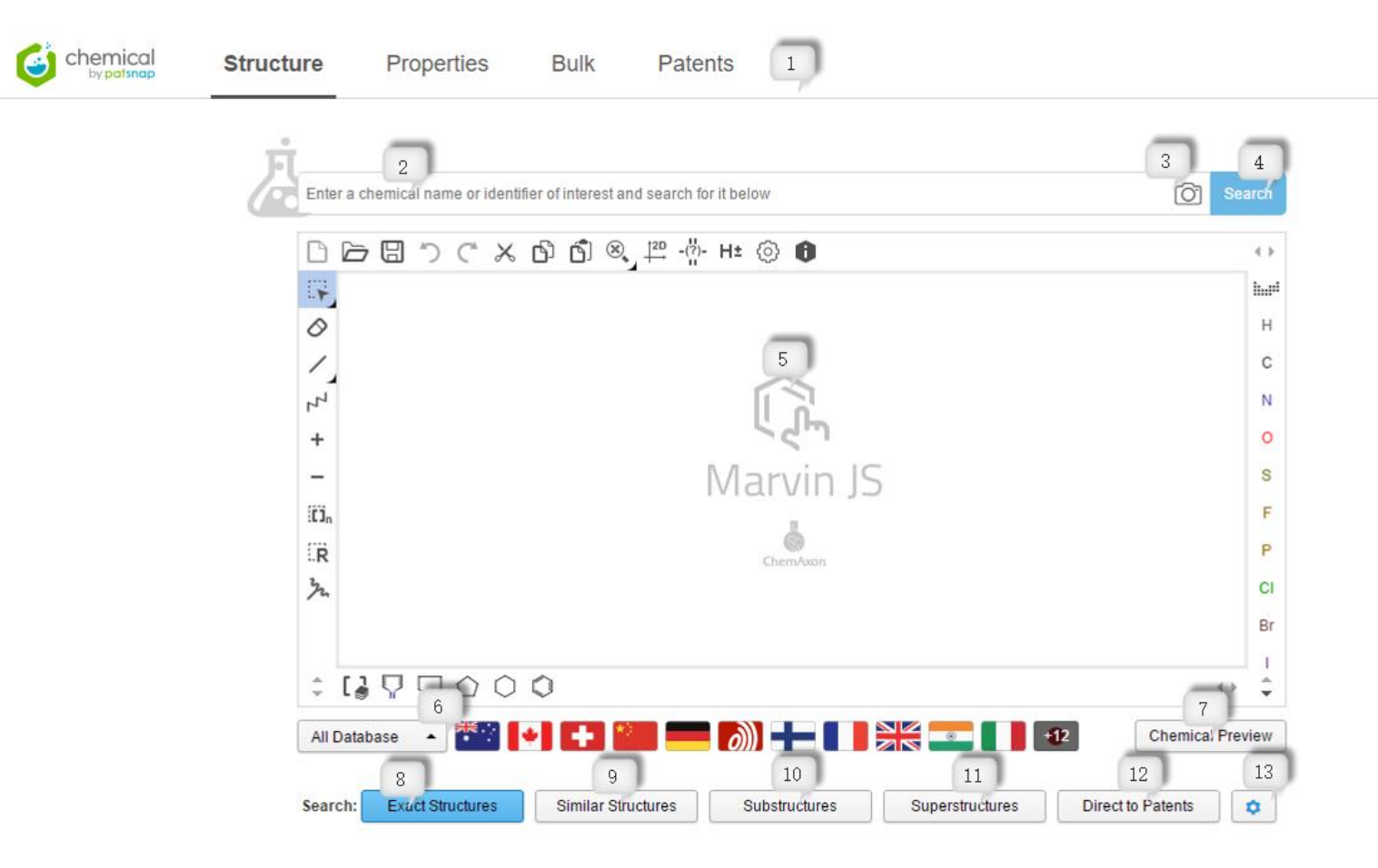

此页面是登录系统成功显示的首页
【1】页面上方一级菜单是化学检索的四种入口

【1】页面上方一级菜单是化学检索的四种入口 (Structure、Properties、Bulk) 以及专利检索入 □ (Patents) 【2】文本输入框: 化合物名称、分子式 等任意属性 值 【3】化合物图片上传 【4】搜索按钮 【5】化学绘制插件Marvin JS 【6】数据库选择器 【7】化合物预览 【8】结构精确检索入口 【9】结构相似度检索入口 【10】子结构检索入口 【11】 父结构检索入口 【12】专利分析检索系统入口 【13】检索相关设置

Q F

| Z | alcoh      | nol                                          |                  | Search                                 |
|---|------------|----------------------------------------------|------------------|----------------------------------------|
|   | Please     | e chose 1 from the top 5 most relevant resul | ts               |                                        |
|   |            | Chemical Name                                | Chemical Formula | Synonym Name                           |
|   | $\bigcirc$ | ALCOHOL                                      | C2H6O            | ALCOHOL; ethanol; ethyl alcohol; alcoh |
|   | ۲          | arabidopyl alcohol                           | C9H7O5-          | arabidopyl alcohol                     |
|   | $\bigcirc$ | VinyItelluro alcohol                         | C2H4OTe          | VinyItelluro alcohol                   |
|   | $\bigcirc$ | (?)-Solidago alcohol                         | C20H30O2         | (?)-Solidago alcohol                   |
|   | $\bigcirc$ | Pentafluorophenylpentafluoroethylphos        | C8HF10OP         | Pentafluorophenylpentafluoroethylphosp |
|   |            |                                              |                  |                                        |

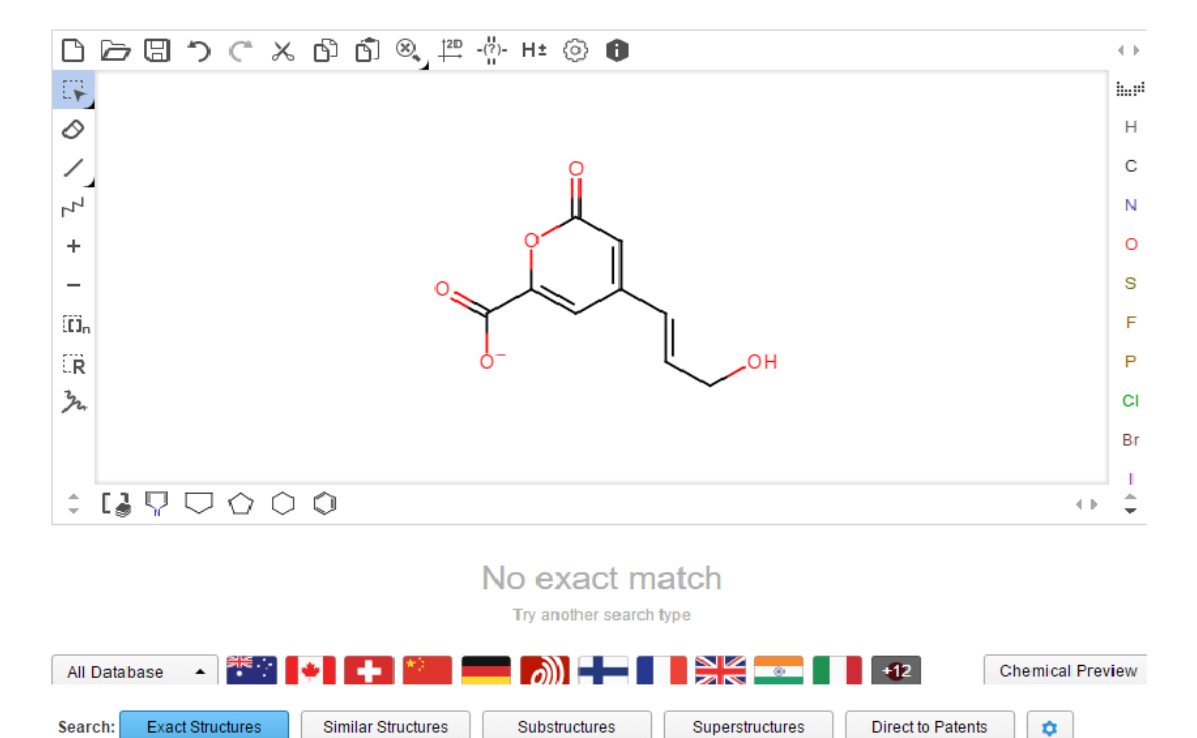

2.1.1 结构精确检索

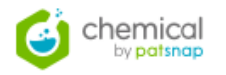

- 这里以手动输入化合物信息为例,输入化合物的名称、分子 式以及其他任一信息,例如: alcohol或C2H6O或InChl Key 等,点击 "Search" 按钮;
- 2. 在显示的top5列表中选取一个化合物, Marvin JS面板中实 时显示选取的化合物结构式;
- 3. 点击 "Chemical Preview", 预览化合物的信息;
- 点击 
   进入全局设置,具体操作见章节3.3,这里的设置
   和检索结果页面的全局设置保持同步一致;
- 5. 点击数据库选择器 "All Database",选择数据库来源;

|         | 🕑 All Database   |               |             |               |           |         |        |
|---------|------------------|---------------|-------------|---------------|-----------|---------|--------|
|         | Australia        | Canada        | Switzerland | China         | Germany   |         |        |
|         | EPO              | Finland       | France      | Great Britain | India     |         |        |
|         | Italia           | Japan         | Korea       | Malaysia      | Norway    |         |        |
|         | New Zealand      | Poland        | Russia      | Sweden        | Singapore |         |        |
|         | Taiwan           | United States | WIPO/PCT    | DOCDB         |           |         |        |
|         | 如果数据             | 居库选择          | ¥其中未        | 选择任           | 何一个,      | 底部五个Sea | irch入口 |
| Search: | Exact Structures |               |             |               |           |         |        |

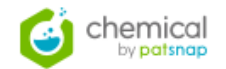

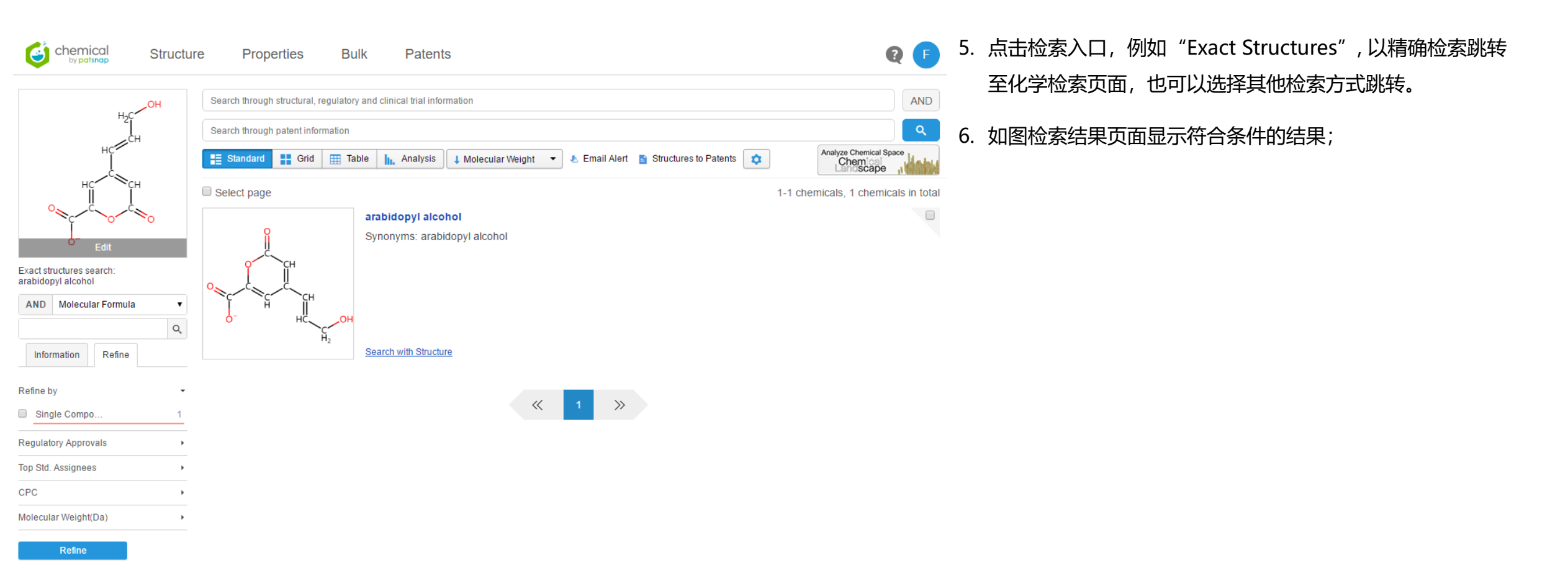

| ñ                                                                                            |                                                                                                    |                                                                                                    |                                                                      |                          |
|----------------------------------------------------------------------------------------------|----------------------------------------------------------------------------------------------------|----------------------------------------------------------------------------------------------------|----------------------------------------------------------------------|--------------------------|
| Enter a chemical name or identifier                                                          | of interest and search for it below                                                                                             |                                                                                                    | O Search                                                             |                          |
|                                                                                              | § ြ၏ ® 1º -Ӥ- H± ôን <b>በ</b>                                                                                                    |                                                                                                    | 4.2                                                                  |                          |
|                                                                                              |                                                                                                    |                                                                                                    | ht                                                                   |                          |
| Ø                                                                                            |                                                                                                    |                                                                                                    | н                                                                    |                          |
| 1                                                                                            |                                                                                                    |                                                                                                    | с                                                                    |                          |
| 44                                                                                           |                                                                                                    |                                                                                                    | N                                                                    |                          |
| +                                                                                            | CH3                                                                                                    |                                                                                                    | 0                                                                    |                          |
| _                                                                                            |                                                                                                    |                                                                                                    | s                                                                    |                          |
| 10n                                                                                          |                                                                                                    |                                                                                                    | F                                                                    |                          |
| <b>R</b>                                                                                     |                                                                                                    |                                                                                                    | Р                                                                    |                          |
| m.                                                                                           |                                                                                                    |                                                                                                    | СІ                                                                   |                          |
|                                                                                              |                                                                                                    |                                                                                                    | Br                                                                   |                          |
|                                                                                              | ~                                                                                                    |                                                                                                    | 1                                                                    |                          |
|                                                                                              | J                                                                                                    |                                                                                                    | 4.)- <b>v</b>                                                        |                          |
| Chemical Name                                                                                | Chemical Formula                                                                                                    | Synonym Name                                                                                                    |                                                                      |                          |
| TOLUENE                                                                                      | C7H8                                                                                                    | TOLUENE; toluene; methyl                                                                                                    | benzene; toluol;                                                     |                          |
| Search: Exact Structures                                                                     | Similar Structures Substructures                                                                                                | Superstructures Direct to                                                                                                    | Patents                                                              | Q F                      |
| CH                                                                                           | Search through structural, regulatory and                                                                                       | clinical trial information                                                                                                    |                                                                      | AND                      |
| Ĺ                                                                                            | Search through patent information                                                                                               |                                                                                                    |                                                                      | ٩                        |
| HC                                                                                           | ÇH <b>≣ Standard                                  </b>                                                                          | III. Analysis 🕴 Similarity 🔹 🕭 Email Alert                                                                                                    | Structures to Patents                                                | Analyze Chemical Space   |
|                                                                                              | Select page                                                                                                    |                                                                                                    | 1-20 chemicals,                                                      | 4,501 chemicals in total |
| Similar structures search<br>TOLUENE<br>AND Molecular For                                    | (0.7):<br>nula ▼ HC ← CH 1.9<br>HC ← CH 1.9<br>Sin<br>HC ← CH 1.9<br>Sin                                                        | LUENE<br>honyms: TOLUENE; toluene; methylbenzene; toluoi; i<br>benzol; Toluen; methacide; antisal 1a; tolu-sol; monoi<br>59,633 Refined Patents (100%)<br>59,633 Total Patents<br>nilarity Score: 1 | 3enzene, methyl-; 108-88-3; Phenylmet<br>methyl benzene; Methane, ph | hane; met                |
| Information Ref                                                                              | ine H Sea                                                                                                    | arch with Structure                                                                                                    |                                                                      |                          |
| Refine by<br>Metal-Contain<br>Single Compo<br>Isotope-Conta<br>Chemical Prop<br>Commercially | 2313<br>502<br>259<br>HC<br>CH <sub>2</sub><br>Syr<br>4.3<br>817<br>4.3<br>817<br>817<br>817<br>817<br>817<br>817<br>817<br>817 | nzyl<br>nonyms: benzyl; Benzyl radical; Methyl, phenyl-; 2154<br>; ACTL3VYC; DTXSID50175878<br>J.215 Refined Patents (100%)<br>J.215 Total Patents<br>Illarity Score: 1                             | I-56-5; Methyl,phenyl-; phenyl(2H2)met                               | D hy; 2154-5             |
| Regulatory Approvals<br>Top Std. Assignees                                                   | , See                                                                                                    | arch with Structure                                                                                                    |                                                                      |                          |

2.1.2 结构相似度检索

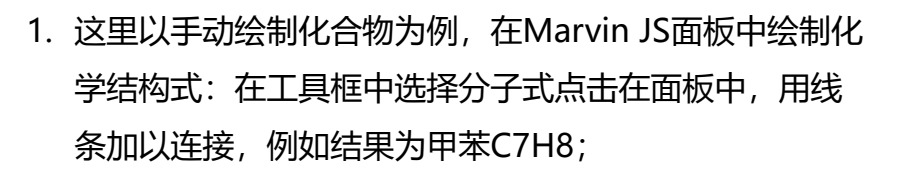

- 2. 点击 "Chemical Preview", 预览化合物的信息;
- 3. 点击检索入口,例如"Similar Structures",以相似检 索跳转至检索结果页面,例如当前的相似度为图中所示, 相似度的具体设置将在章节3.3中讲述;

| ioto thresho | old 0.7 | 7 ▼ |  |
|--------------|---------|-----|--|

4. 如图检索结果页面显示符合条件的结果;

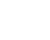

13

6

chemical

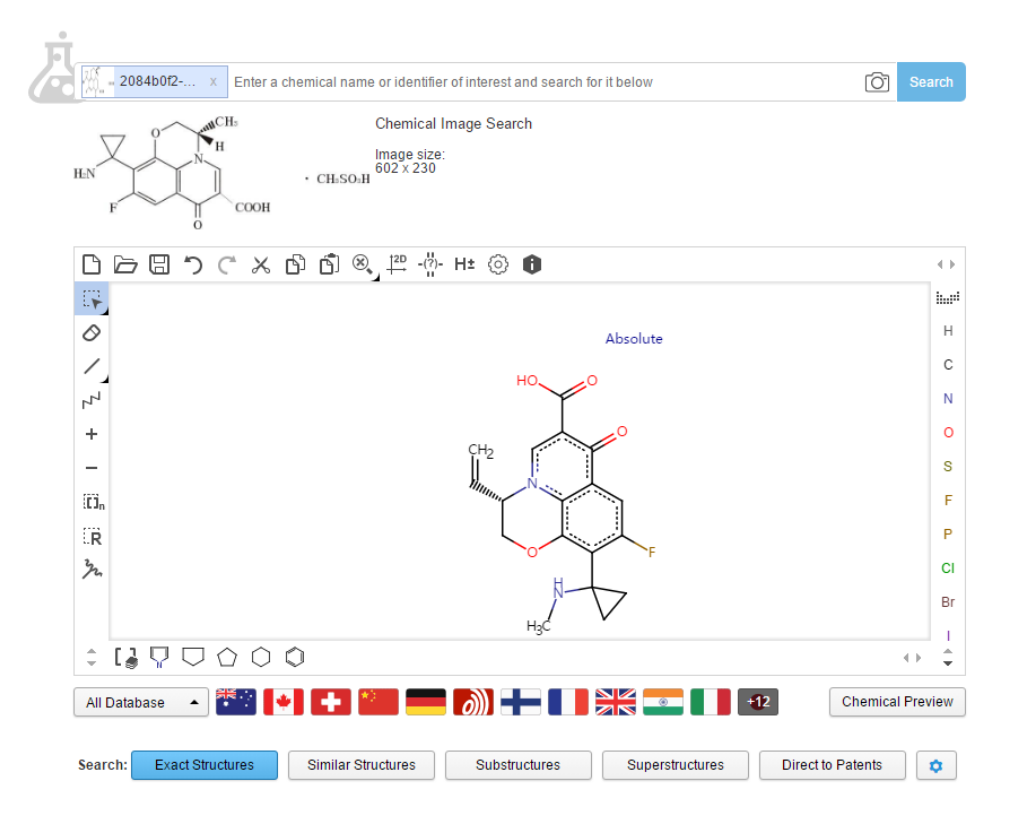

# 2.1.3 子结构检索

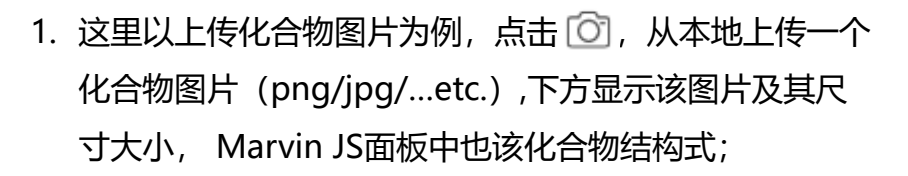

- 2. 点击 "Chemical Preview", 预览化合物的信息;
- 3. 点击检索入口,例如"Substructures",以子结构检索 跳转至检索结果页面;
- 4. 如图检索结果页面显示符合条件的结果;

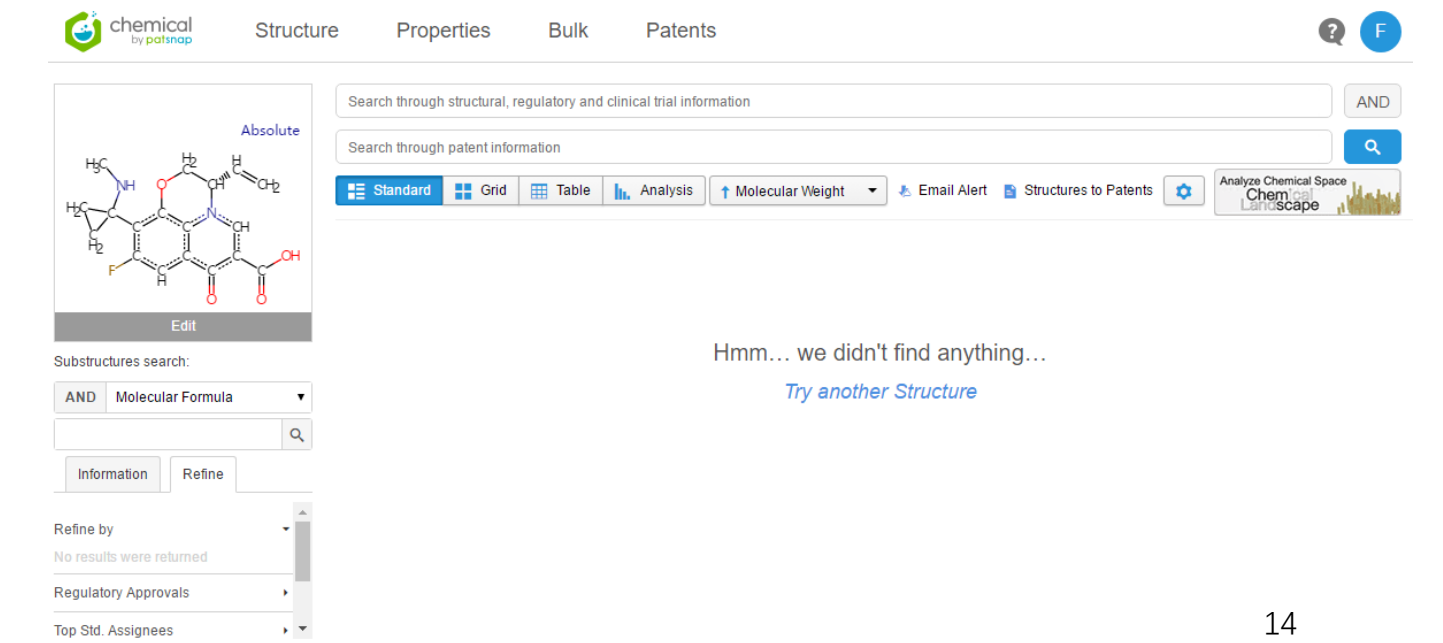

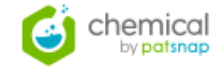

| न | [          |                                             |                  |                                      |
|---|------------|---------------------------------------------|------------------|--------------------------------------|
|   | H2O        |                                             |                  | O Sear                               |
|   | Please     | e chose 1 from the top 5 most relevant resu | lts              |                                      |
|   |            | Chemical Name                               | Chemical Formula | Synonym Name                         |
|   | 0          | oxidane                                     | H2O              | oxidane                              |
|   |            | AC1L3F0A                                    | H2O              | AC1L3F0A                             |
|   | $\bigcirc$ | (***O)water                                 | H2O              | (***O)water                          |
|   | $\bigcirc$ | Water (D,T)                                 | H2O              | Water (D,T)                          |
|   |            | oxygen-19                                   | H2O              | oxygen-19; CHEBI:36933; IN010689; (1 |

| 凸┣▤ӬҀҡѽѽ҄҈҆҄,≞                              | -(")- H± 💿 🚯                         |                                   |                                     |                                                                                                    |                                     |
|---------------------------------------------|--------------------------------------|-----------------------------------|-------------------------------------|----------------------------------------------------------------------------------------------------|-------------------------------------|
| <b>IŞ</b>                                   |                                      |                                   |                                     | hai                                                                                                    |                                     |
| 0                                           |                                      |                                   |                                     | н                                                                                                    |                                     |
| 1                                           |                                      |                                   |                                     | с                                                                                                    |                                     |
| ۲۲                                          |                                      |                                   |                                     | Ν                                                                                                    |                                     |
| +                                           | 10                                   |                                   |                                     | 0                                                                                                    |                                     |
| -                                           | H <sub>2</sub> 9O                    |                                   |                                     | S                                                                                                    |                                     |
| (C) <sub>n</sub>                            |                                      |                                   |                                     | F                                                                                                    |                                     |
| ER                                          |                                      |                                   |                                     | Р                                                                                                    |                                     |
| m.                                          |                                      |                                   |                                     | CI                                                                                                    |                                     |
|                                             |                                      |                                   |                                     | Br                                                                                                    |                                     |
|                                             |                                      |                                   |                                     |                                                                                                    |                                     |
|                                             |                                      |                                   | •••                                 | •                                                                                                    |                                     |
| All Database 🔺 🎬 🚺                          | <b>- ())</b>                         | -1                                | Chemical Prev                       | ew                                                                                                    |                                     |
|                                             |                                      |                                   |                                     |                                                                                                    |                                     |
| Search: Exact Structures Similar Structures | Substructures                        | Superstructures                   | Direct to Patents                   | X                                                                                                    |                                     |
|                                             | chemical Struct                      | ture Properties                   | Bulk Patents                        |                                                                                                    | Q 🕫                                 |
|                                             |                                      | Search through structural, regula | tory and clinical trial information |                                                                                                    | AND                                 |
|                                             |                                      | Search through patent information | 'n                                  |                                                                                                    | Q                                   |
|                                             | 1 <sup>19</sup>                      | Standard 🕂 Grid 🏢                 | Table In. Analysis                  | Weight 🔹 🕭 Email Alert 🔉 Structures to Pat                                                                                | tents 🔹 Analyze Chemical Space      |
|                                             | $\Pi_2 U$                            | Select page                       |                                     |                                                                                                    | 1-1 chemicals, 1 chemicals in total |
|                                             | _                                    |                                   | WATER                               |                                                                                                    |                                     |
|                                             | Edit                                 | 1                                 | purified; steam; Sterile wate       | Mater, mineral; Distilied water; Purified wate<br>Water, mineral; Dihydrogen Monoxide; oxida                              | r; water vapor; 7732-18-5; water,   |
|                                             | Superstructures search:<br>oxygen-19 | H <sub>2</sub> O                  | 103,500 Total Patents               | ( <sup>6</sup> , <sup>6</sup> , <sup>6</sup> , <sup>6</sup> , <sup>6</sup> , <sup>6</sup> , <sup>6</sup> , <sup>6</sup> , |                                     |
|                                             | AND Molecular Formula                | · <u> </u>                        |                                     |                                                                                                    |                                     |
|                                             | Information Refine                   |                                   | Search with Structure               |                                                                                                    |                                     |
|                                             | Pafina hy                            |                                   |                                     |                                                                                                    |                                     |
|                                             | Commercially 1                       |                                   |                                     | « 1 »                                                                                                    |                                     |
|                                             | Chemical Prop 1                      | -                                 |                                     |                                                                                                    |                                     |
|                                             | Single Compo 1                       | -                                 |                                     |                                                                                                    |                                     |
|                                             | Regulatory Approvals                 |                                   |                                     |                                                                                                    |                                     |
|                                             | Top Std. Assignees                   | •                                 |                                     |                                                                                                    |                                     |
|                                             | CPC Molecular Weight(Da)             | ><br>                             |                                     |                                                                                                    |                                     |

Search

# 2.1.4 父结构检索

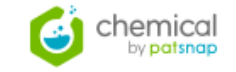

- 1. 这里以手动输入化合物信息为例, 输入化合物的名称、 分子式以及其他任一信息,例如: H2O,点击 "Search" 按钮;
- 2. 在显示的top5列表中选取一个化合物, Marvin JS面板 中实时显示选取的化合物结构式;
- 3. 点击数据库选择器 "All Database",选择数据库源为 "China";
- 5. 点击检索入口,例如"Superstructures",以父结构检 索跳转至化学检索页面;
- 6. 如图检索结果页面显示符合条件的结果;

| $\equiv$ / | 检索结果入口 |
|------------|--------|
| /          |        |

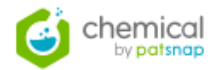

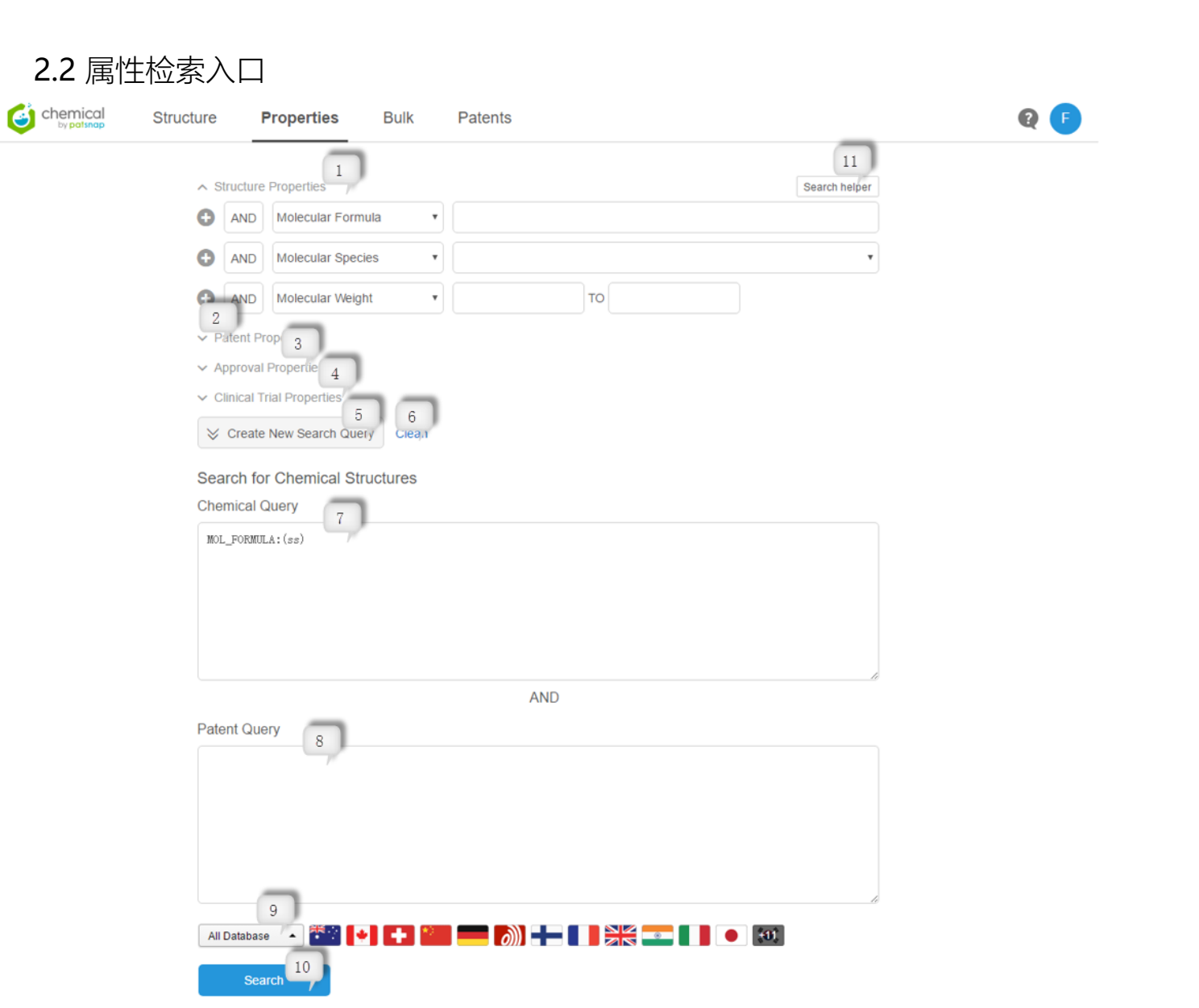

| (1)         | 结                                                                  | 构属性栏:属性项默认有3个                |
|-------------|--------------------------------------------------------------------|------------------------------|
| (2)         | 专                                                                  | 利属性栏:属性项默认有4个                |
| ∧ P         | atent Pr                                                           | roperties                    |
| •           | AND                                                                | Title •                      |
| Ð           | AND                                                                | Assignee(s) •                |
| •           | AND                                                                | Application Date   TO        |
| •           | AND                                                                | IPC •                        |
| (3)         | 审                                                                  | 核属性栏:属性项默认有3个                |
| ~ A         | pproval                                                            | Properties                   |
| 0           | AND                                                                | USFDA Applicant Company      |
| 0           | AND                                                                | USFDA Approval Date 🔹 📋 TO 👘 |
| 0           | AND                                                                | USFDA Current Status 🔹       |
| (4)<br>^ Ap | )<br>I<br>I<br>I<br>I<br>I<br>I<br>I<br>I<br>I<br>I<br>I<br>I<br>I | 床试验属性栏:属性项默认有4个              |
| 0           | AND                                                                | USFDA Applicant Company V    |
| 0           | AND                                                                | USFDA Approval Date 🔹 TO 😰   |
| 0           | AND                                                                | USFDA Current Status 🔹       |
| (5)         | 生                                                                  | 成Query按钮                     |
| (6)         | 清                                                                  | 除Qurey按钮                     |
| (7)         | 化                                                                  | 合物查询条件框                      |
| (8)         | 专                                                                  | 利查询条件框                       |
| (9)         | 数                                                                  | 据库选择器                        |
| (10         | )] 1                                                               | 化学专利检索入口                     |

【11】搜索帮助

 Structure Properties (1) Search helper H2O AND Molecular Formula AND Molecular Species Ŧ AND Molecular Weight \* то Patent Properties (1) AND Title water Corporate tree allows you to select assignees AND Assignee(s) \* based on their corporate parent and subsidiaries structure. AND Application Date ▼ (<u>7</u>) TO 🗇 You will have access to reliable and accurate global corporate tree data covering over 1.5 AND IPC \* million companies. Approval Properties ✓ Clinical Trial Properties Search Clear Search for Chemical Structures Chemical Query MOL FORMULA: (H2O) chemical Structure Properties Bulk Patents Patent Query Property search MOL\_FORMULA:(H2O) TTL:(water) AND Molecular Formula TTL:(water) Q 🟥 Standard 🕂 Grid 🌐 Table h. Analysis 🗍 Molecular Weight 👻 & Email Alert 🍯 Structures to Patents 🏠 Refine Select page 1-6 chemicals, 6 chemicals in total Refine by TRITIATED WATER All Database 🔺 . Single Compo Synonyms: TRITIATED WATER; Tritiated water; Tritium oxide; Water, tritiated; ditritium oxide; Tritiated water (HTO); C Isotope-Conta. HEBI:29374; 13670-17-2; 14940-65-9; Water, heavy; Water-t2; 3H. Commercially . 192 Refined Patents (8%) Search 2,440 Total Patents Chemical Prop. Approval Data. Regulatory Approvals Search with Structure Top Std Assignees CPC DEUTERIUM OXIDE Molecular Weight(Da) Synonyms: DEUTERIUM OXIDE; Water-d2; Heavy water; 7789-20-0; Deuterated water; Dideuterium oxide; Heavy wat er-d2; Water(sup 2)-H2; Water, heavy (D2-O); UNII-J65BV539M3; Deuterium o... ,0, 1.480 Refined Patents (7%) 21.057 Total Patents

**? F** 

1. 在页面上方一级菜单中点击 "Properties";

2. 在结构属性栏中输入需要检索的化合物的信息, 如图C7H8, 增加属性项;2) 点击 🦲 删除属性项;3) 1) 点击 💽 在下拉列表框里选择合适的属性;

只要有一个属性项输入值,下方的Chemical Query文本框就 能生成query,也可手动输入查询条件的query;

- 2. 在专利属性栏输入专利相关信息,同样可以点击 🔂 和 🚍 增删属性项;
- 3. 输入专利属性栏某个属性值的时候, 右边提供帮助窗口快速 查询,只要有一个属性项输入值,下方的Patent Query文本 框就能生成query,也可手动输入查询条件的query;
- 4. Chemical Query和Patent Query两个文本框中至少有一个 有查询query语句, "Search" 按钮即可高亮点击;
- 5. 点击数据库选择器 "All Database",选择数据库源;

0 E

AND

Analyze Chemical Space

6. 点击检索入口 "Search" 按钮, 跳转至检索结果页面

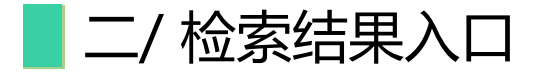

# 2.3 InChl Keys批量检索入口

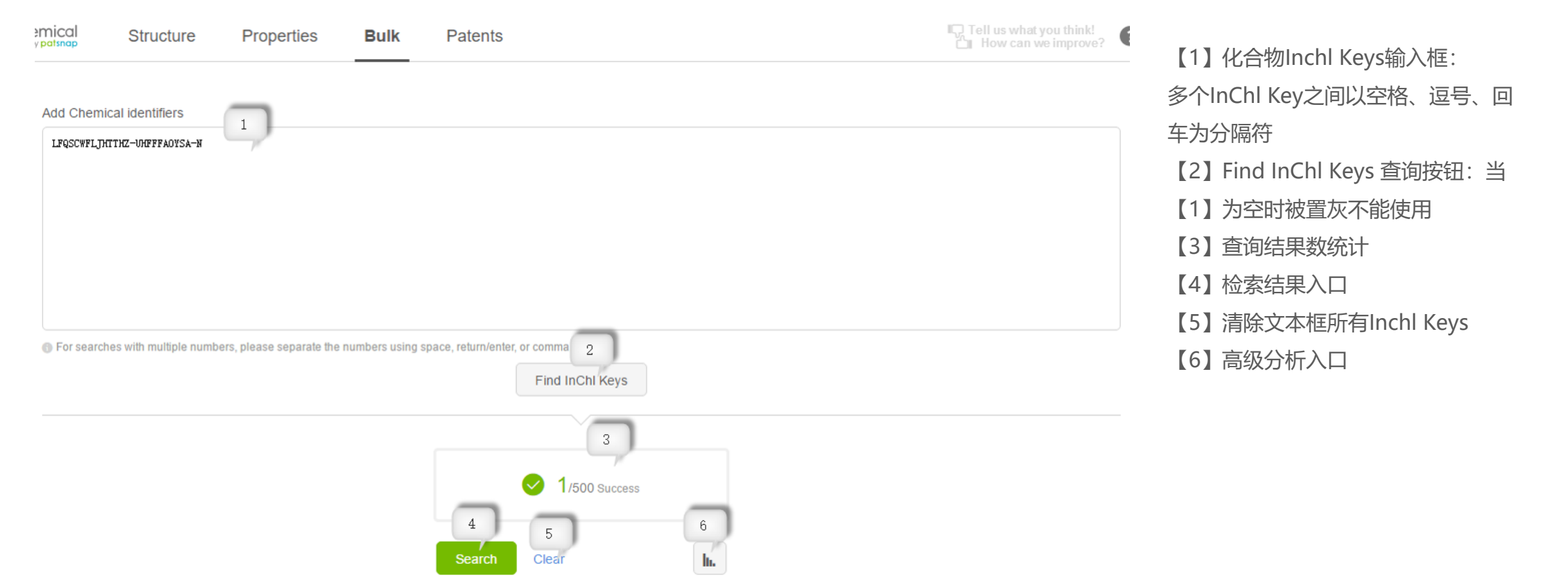

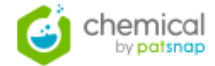

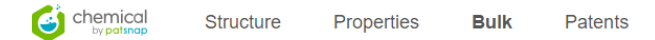

Add Chemical identifiers

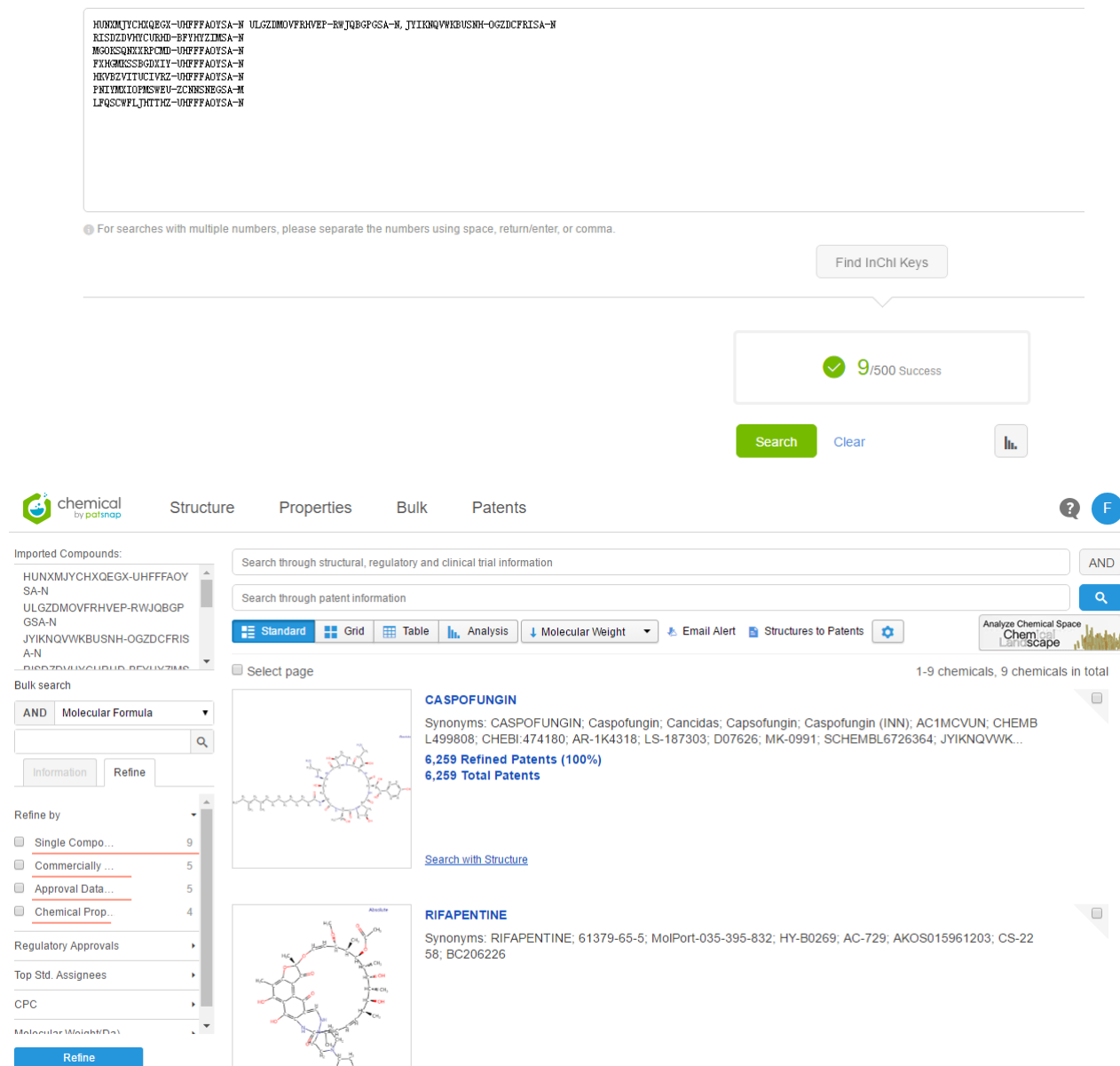

Search with Structure

1. 在页面上方一级菜单中点击"Bulk";

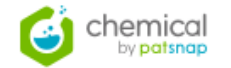

- 在Bulk文本框中输入多个InChl Key,例如图中输入 了9个InChl Key;
- 点击 "Find InChl Keys",下方显示搜索到的符合输入InChl key的结果以及条目数;
- 4. 点击检索入口 "Search" 按钮, 跳转至检索结果页 面;
- 5. 检索结果页面显示Bulk中输入的9个InChl Key关联的 9个化合物信息;
- 6. 高级分析详见章节4;

二/ 检索结果入口

## 2.4 专利检索入口

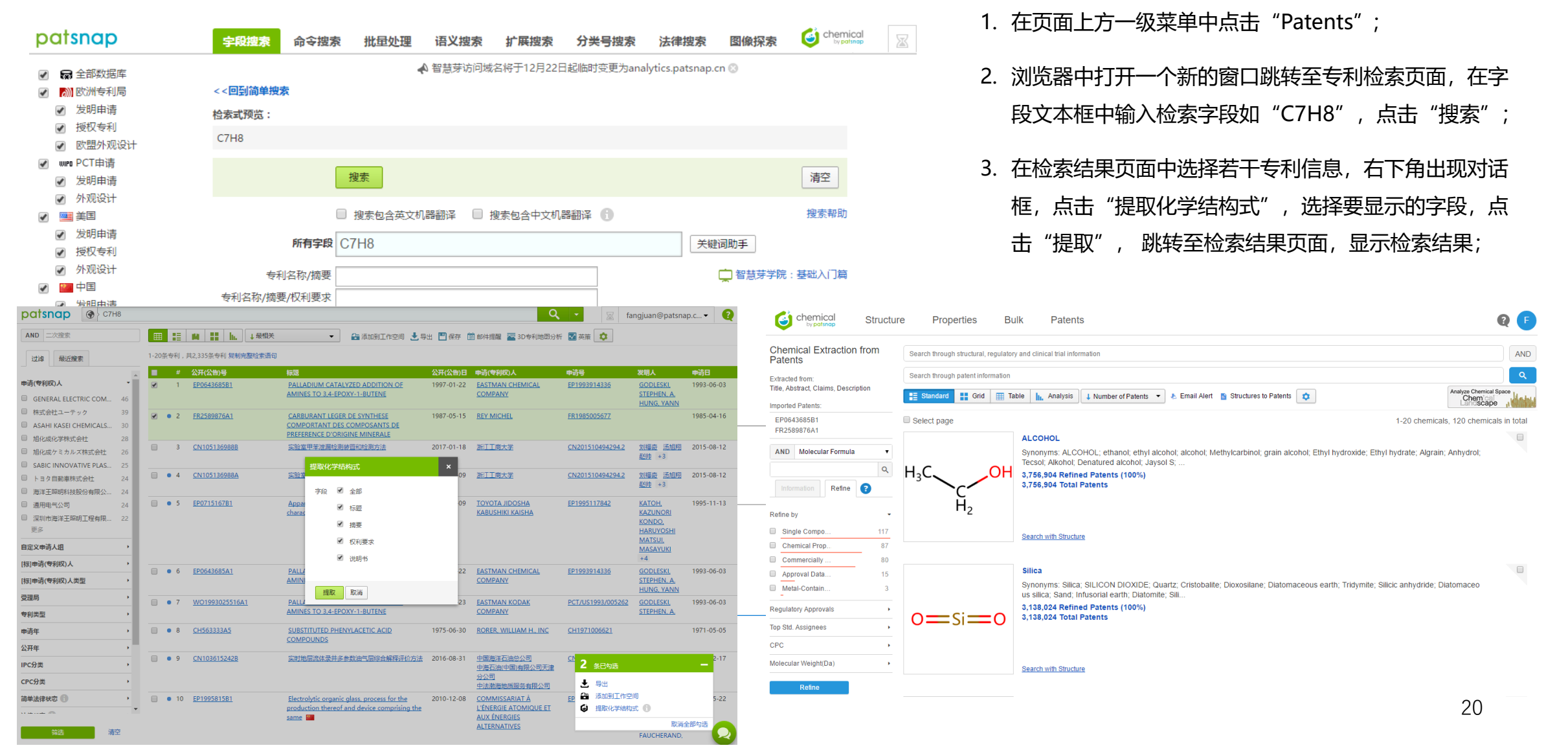

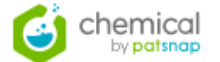

# Chapter 3 三/检索结果展示

- 3.1 检索结果页面说明
- 3.2 检索结果视图模式
- 3.3 检索结果全局设置
- 3.4 检索结果二次过滤
- 3.5 检索结果的排序及跳转专利检索

21

3.6 单个化合物信息详情

三/ 检索结果展示

# 3.1检索结果页面说明

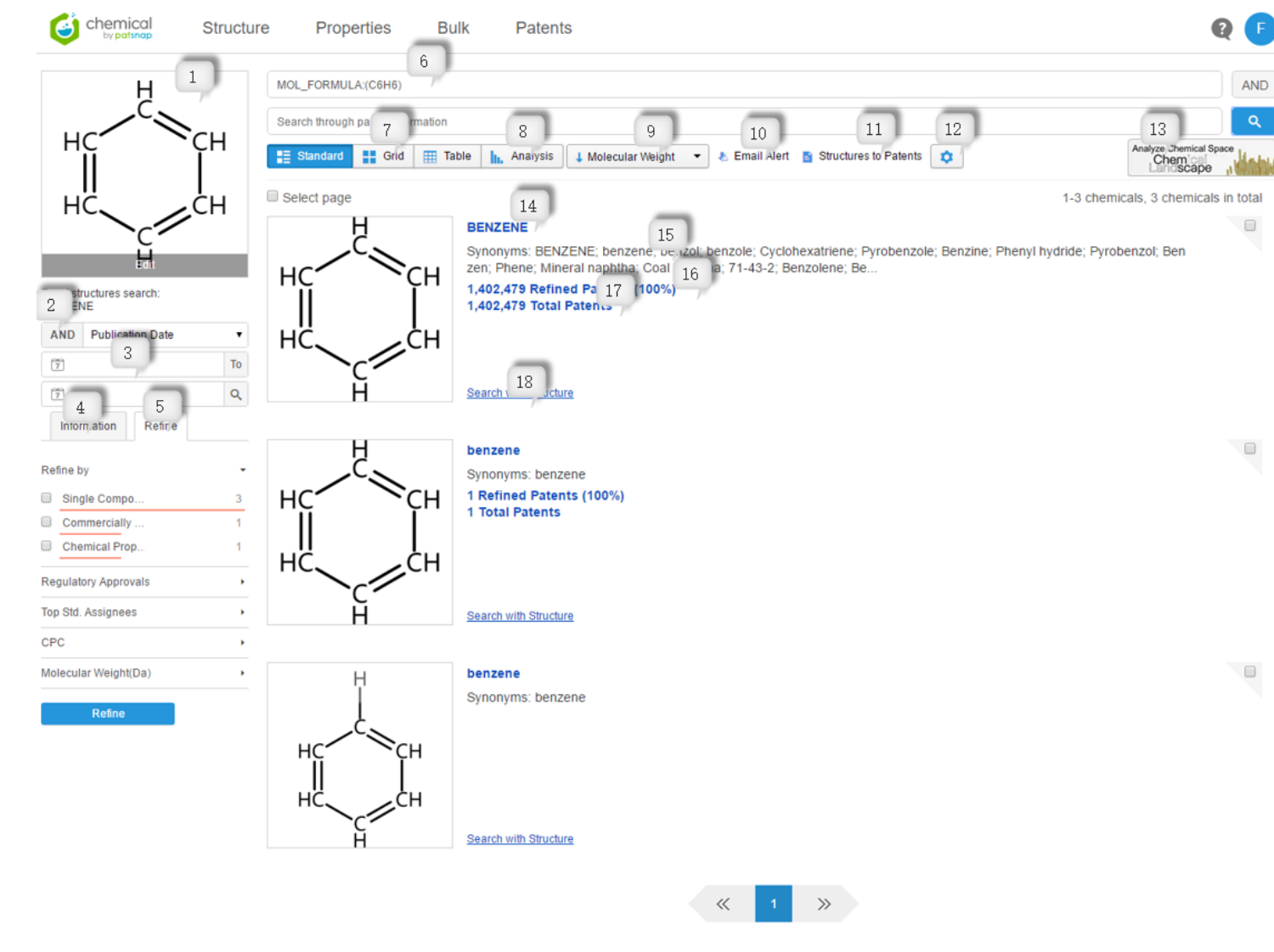

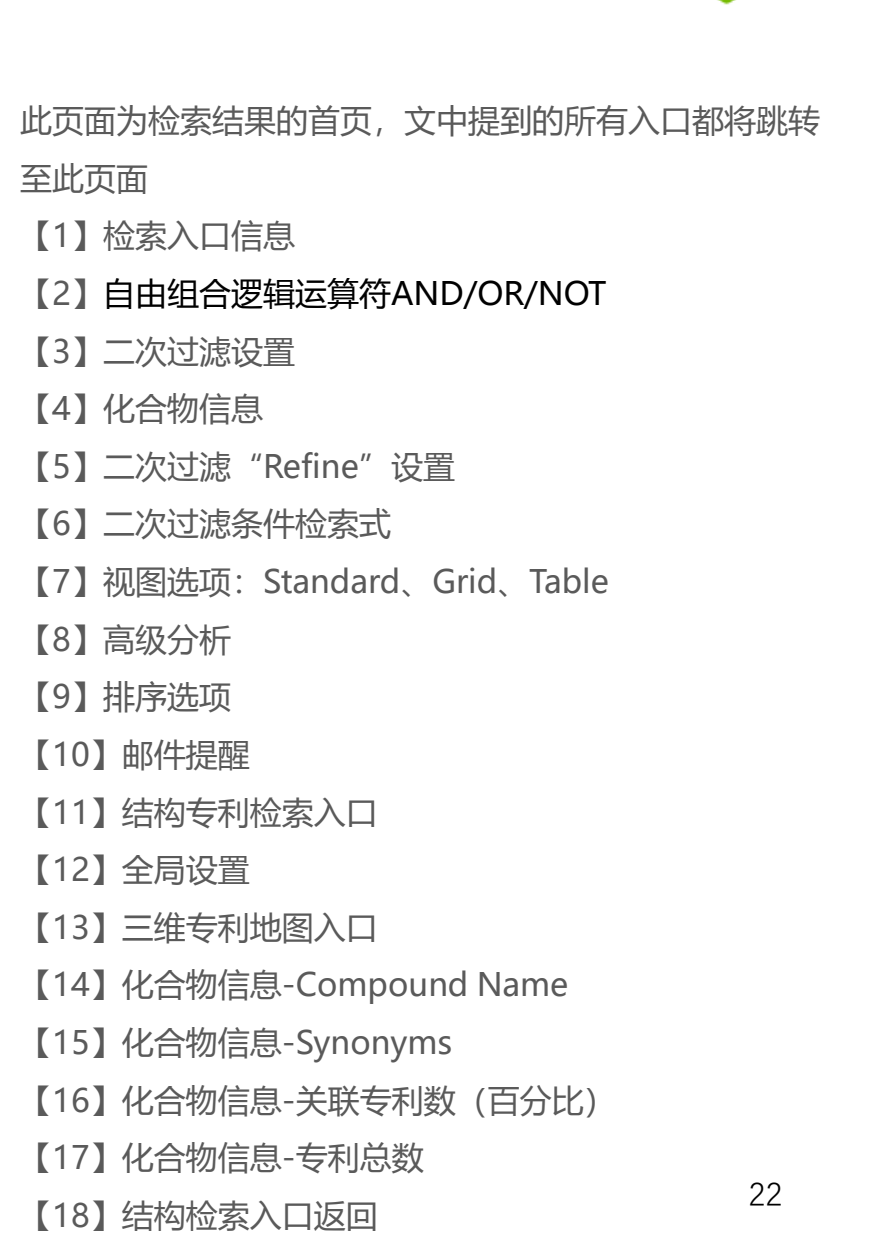

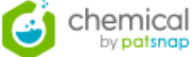

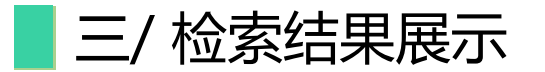

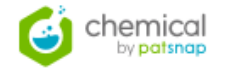

# 3.2 检索结果视图模式

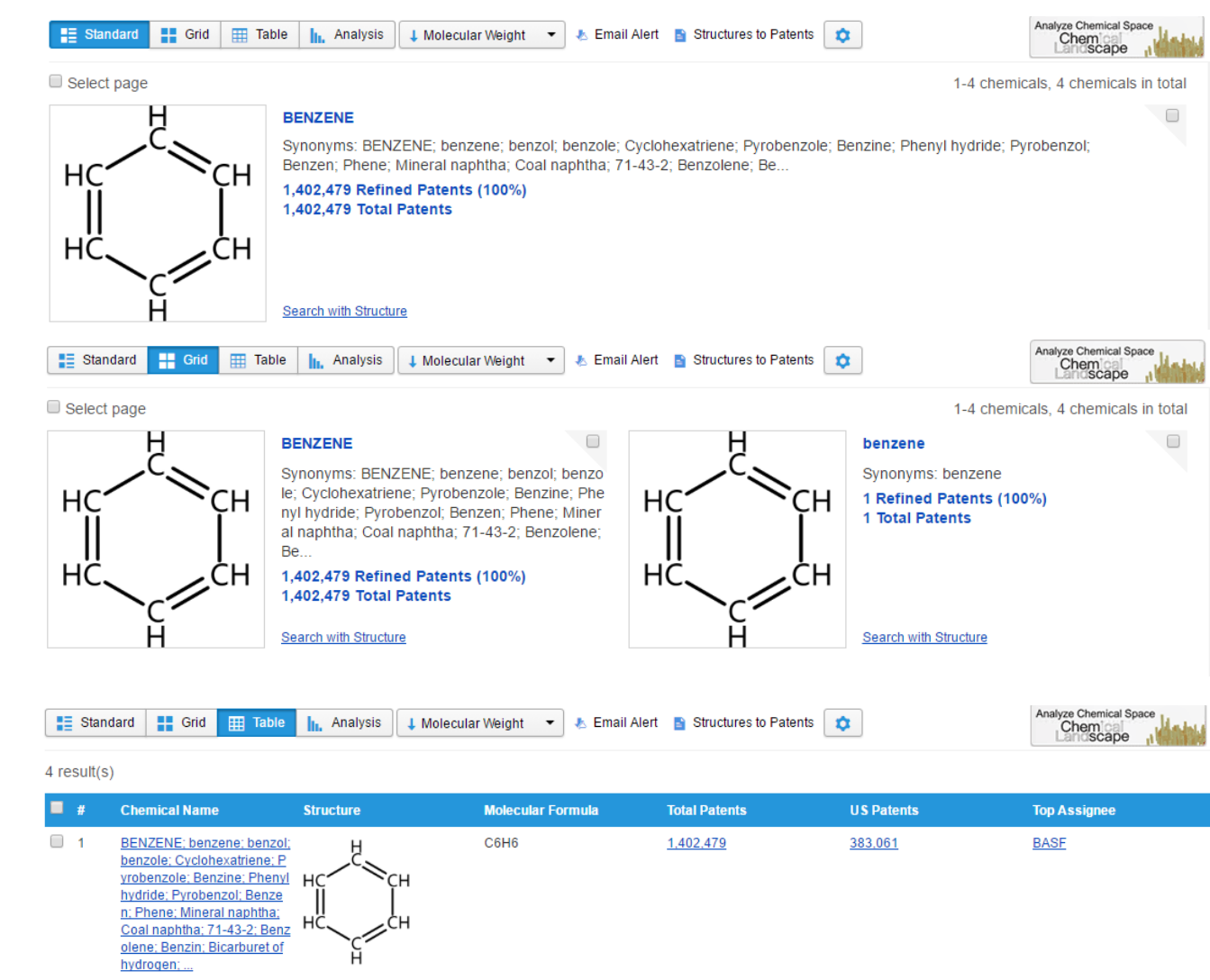

- 3.1.1 标准视图-Standard
- 1. 在检索结果首页中点击 <sup>■ Standard</sup>, 检索结果以标准视图展示: 每行显示一个化合物信息, 方便用户查看

### 3.1.2 缩略视图-Grid

在检索结果首页中点击 Grid ,检索结果以缩略视图展示:
 每行显示两个化合物信息,方便用户查看进行对比;

### 3.1.3 表格视图-Table

 在检索结果首页中点击 Ⅲ Table 检索结果以缩略视图展示: 每行显示两个化合物信息,方便用户查看;

三/检索结果展示

# 3.3 检索结果全局设置

| Preferences for displaying structure search | results | ×                                                          |
|---------------------------------------------|---------|------------------------------------------------------------|
| Table Search Preferences                    |         |                                                            |
| Fields Available                            |         | Fields Displayed 7/8                                       |
| Molecular Weight                            |         | Chemical Name                                              |
| EP Patents                                  |         | Similarity Score                                           |
| WO Patents                                  |         | Structure                                                  |
| CN Patents                                  |         | Molecular Formula                                          |
|                                             | -       | Total Patents                                              |
|                                             |         | US Patents                                                 |
|                                             |         | Top Standardized Assignee                                  |
|                                             |         |                                                            |
|                                             |         | Preferences for displaying structure search results        |
|                                             |         | Table         Search Preferences                           |
| Save Cancel Reset                           |         | Exact Search Matching                                      |
|                                             |         | Match with complete structural identity to query structure |
|                                             |         | Match structural identity, but allow stereoisomers         |
|                                             |         | Fuzzy Search Results                                       |
|                                             |         | Allow alternative atomic masses (Isotopes)                 |
|                                             |         | Allow alternative atomic charges                           |
|                                             |         | Allow Tautomers                                            |
|                                             |         | Ignore Stereo Information in Tautomer Region               |
|                                             |         | Similarity Search                                          |
|                                             |         | Tanimoto threshold 0.8 <b>v</b>                            |
|                                             |         | Records per page 20 V                                      |
|                                             |         | Default display Standard ▼                                 |
|                                             |         | Save Cancel Reset                                          |

chemical

- 1. 在检索结果首页中, 点击 🔹 进入设置对话框;
- 2. 对话框默认显示 "Table" 设置框,所有字段支持用鼠标在两个 选项框中往返拖拽以及排序;
- 3. 左侧 "Fields Available" 中显示可选化合物信息字段;
- 4. 右侧 "Fields Displayed"中显示已选化合物信息字段(最多支持8个,右上角显示其个数),其中"Fields Displayed"中的 "Chemical Name"和"Similarity Score"不可用鼠标操作;
- 5. 点击 "Save" 保存设置,设置在 "Table" 表格视图中立即生效: 检索结果表格字段及顺序与上述设置一致;
- 对话框点击选择 "Search Preferences" 设置框,在此设置框中 设置检索匹配:精确检索匹配方式、模糊检索结果、相似度系数、 每页显示数量、默认显示视图;

三/ 检索结果展示

### 3.4 检索结果二次过滤

Refine

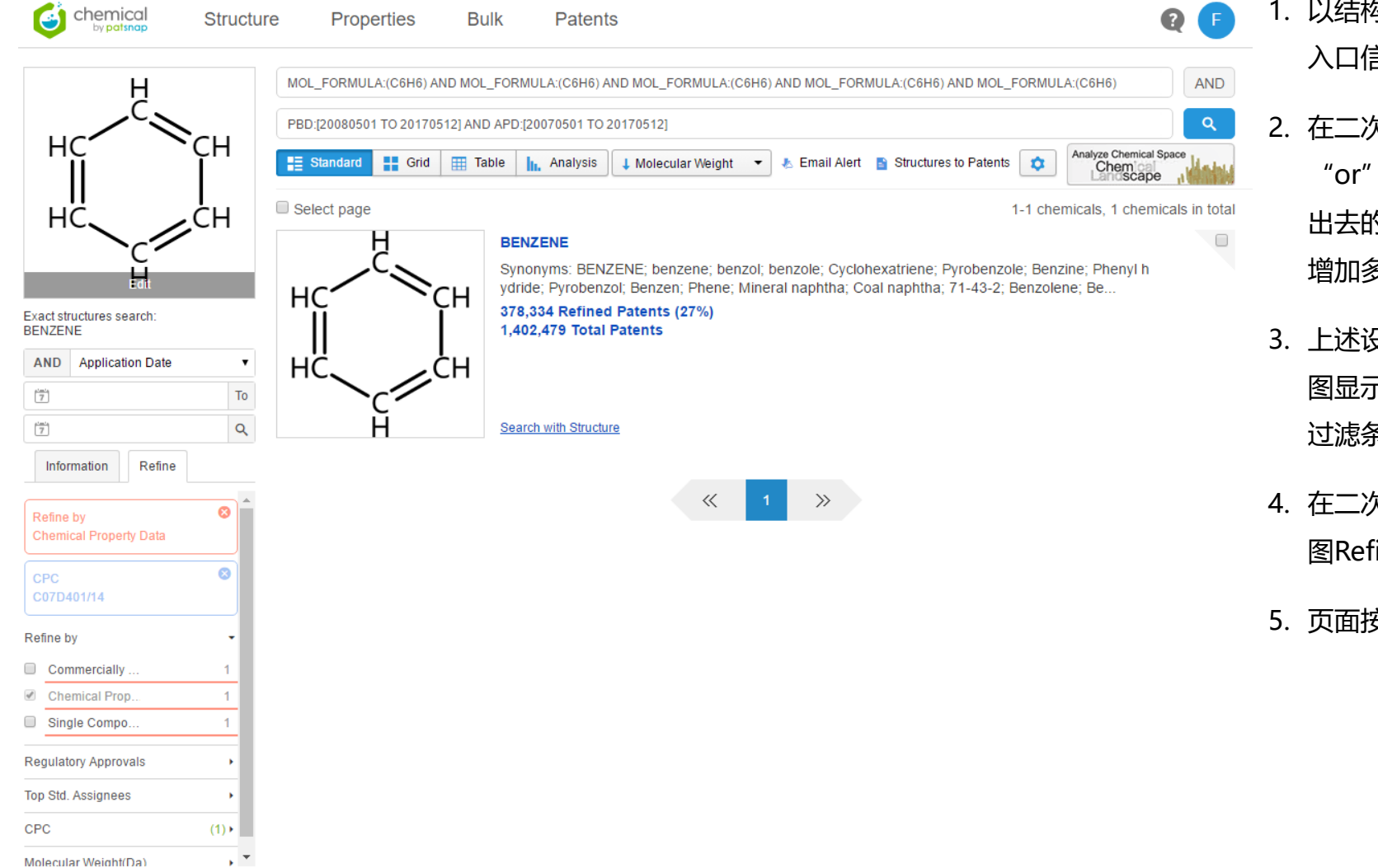

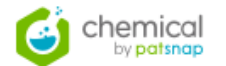

- 以结构精确检索入口跳转到检索结果首页,可以看到左上角入口信息:结构式以及"Edit",点击可以返回结构检索入口;
   在二次过滤条件中选择设置过滤条件,点击 AND,选择 "or"、"not"逻辑词,在方框内输入想过滤出来或者过滤出去的关键词,对检索结果页面进行过滤,可以多次点击 
   , 增加多个过滤条件;
- 上述设置的过滤条件以检索式显示在页面上方文本框中,如 图显示,上行是关于化合物的过滤条件,下行是关于专利的 过滤条件,也可手动输入符合格式的检索式;
- 4. 在二次过滤 "Refine" 中设置过滤条件,设置结果显示在如 图Refine框中,点击 "Refine" 按钮;
- 5. 页面按照检索式和Refine过滤条件显示符合条件的检索结果;

三/ 检索结果展示

### 3.5 检索结果排序及跳转专利检索

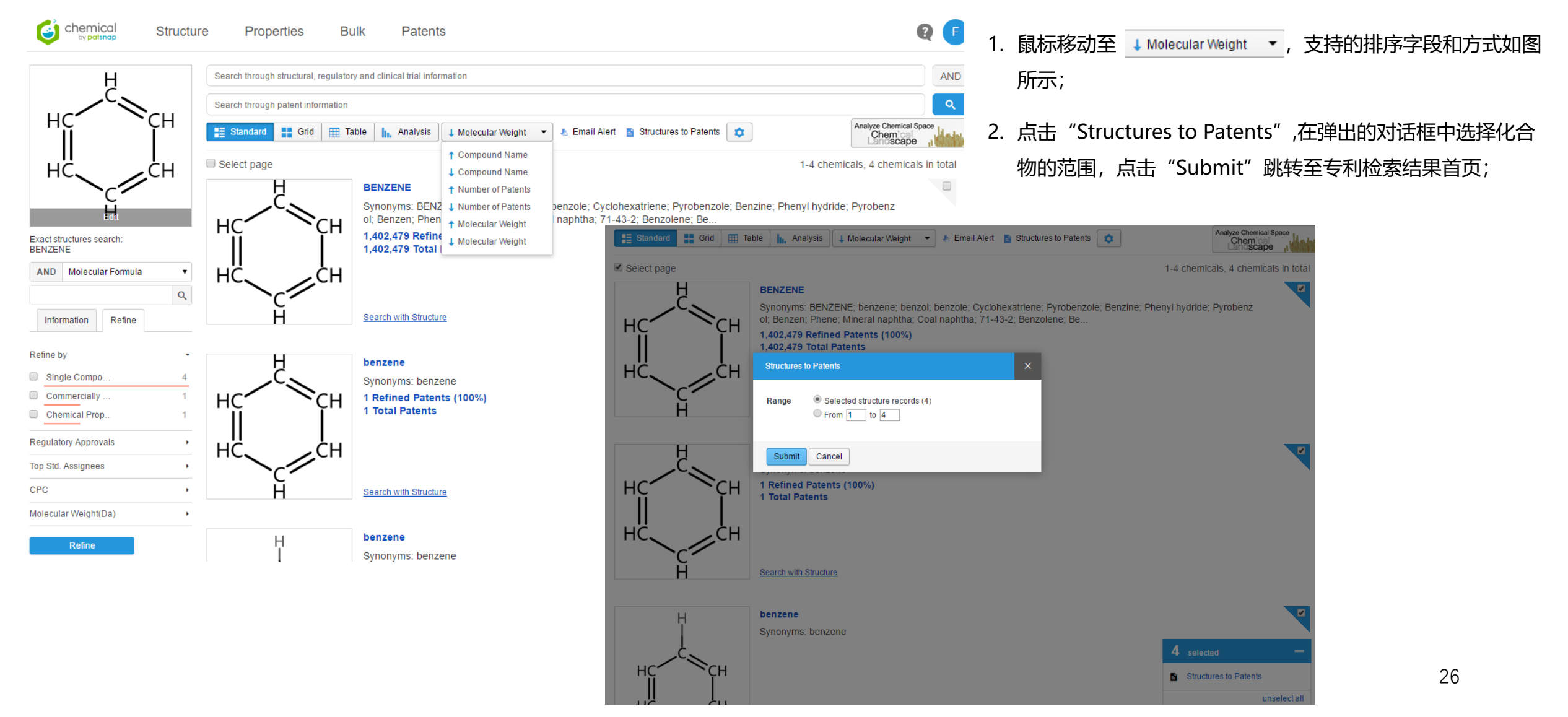

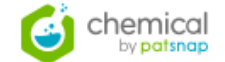

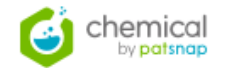

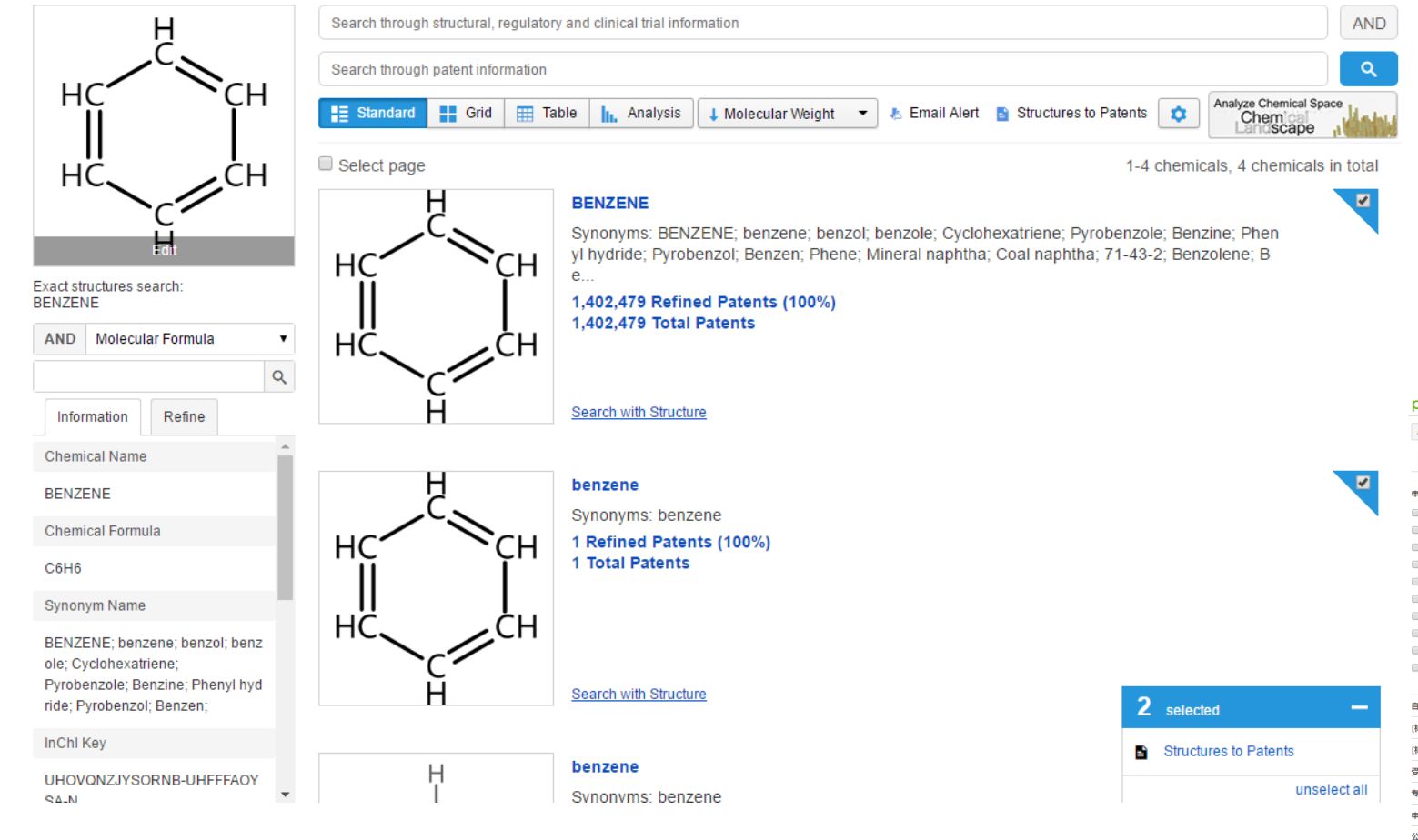

- 3. 也可选择某个化合物点击"Search with Structure"返回结构检索入口;
- 选择其中若干个,右下角弹出selected对话框, 点击 "Structures to Patents"可跳转至专利 检索结果首页;

| AND 二次搜索                           | ⊞    |       | ■ 11 h. ↓ 最相关        | - 🎦 液加                                                | 到工作空间 🛃    | ,导出 💾 保存 📋 邮件提醒 🔤 30                       | 0专利地图分析 🌄    | 英策 🗘                    |            |
|------------------------------------|------|-------|----------------------|-------------------------------------------------------|------------|--------------------------------------------|--------------|-------------------------|------------|
| 过滤  最近搜索                           | 1-20 | 0条专利, | 共1,402,479条专利 复制完整检测 | 問題句                                                   |            |                                            |              |                         |            |
|                                    |      | #     | 公开(公告)号              | 标题                                                    | 公开(公告)日    | 申请(专利权)人                                   | 申请号          | 发明人                     | 申请日        |
| 申请(专利权)人                           |      | • 1   | JPWO2014175105A1     | <u> 触媒ならびに当該触媒を用いる電</u>                               | 2017-02-23 | 日産自動車株式会社                                  | JP2015513688 | 秋月健 大間敦史                | 2014-04-14 |
| BASF AKTIENGESELLS 10937           |      |       |                      | (2000米油) 展車包皮百体および200<br>料電池 ■                        |            | 新自然住面佔子休以密红                                |              | 直達而也 +2                 |            |
| BAYER AKTIENGESELLS 8955           |      | • 2   | DE3853906T2          | Mehrschichtresistmaterial und                         | 1995-10-12 | FUJITSU LTD.JP                             | DE3853906    | KOBAYASHI               | 1988-10-28 |
| BAYER AG 8694                      |      |       |                      | Bildaufzeichnungsverfahren<br>damite                  |            |                                            |              | KOICHLJP                |            |
| CIBA-GEIGY AG 7075                 | -    | • 2   | DE60622571T2         |                                                       | 2002 02 27 |                                            | DE60622571   | CHSHIO SHOZOJP          | 1006 09 20 |
| FUJIFILM CORPORATIO 6992           |      | • •   | DEUSGEESTITE         | VERFAHRENEN ZUR SYNTHESE                              | 2005 05 27 | CENTRUM BADAN                              | 0205022571   | WOZNIAK,LUCYNA          | 1550 00 25 |
| BASE 6536                          |      |       |                      | VON ORGANOPHOSPHORUS                                  |            | MOLEKULARNYCH I<br>MAKROMOLEKULARNYCH JODZ |              |                         |            |
| THE PROCTER & GAM 6078             | 1 1  | • 4   | DE2559017A1          | VERFAHREN ZUR                                         | 1976-07-08 | CHINOIN GYOGYSZER- ES                      | DE2559017    | ECSERY ZOLTAN           | 1975-12-29 |
| EASTMAN KODAK CO 5748              |      |       |                      | HERSTELLUNG VON N'.N'-BIS-                            |            | VEGYESZETI TERMEKEK GYARA                  |              | HERMANN GEB             |            |
| FUJI PHOTO FILM CO., 5735          |      |       |                      | (1-HYDROXYBUTYL-2)-<br>AETHYLENDIAMIN                 |            | RI                                         |              | VOEROES JUDITH<br>DR    |            |
| III GENERAL ELECTRIC CO 5453<br>軍家 |      |       |                      |                                                       |            |                                            |              | KOVACS GEB              |            |
| <br>自宗文曲遗人但 →                      |      |       |                      |                                                       |            |                                            |              | +2                      |            |
| 3近文中的八四                            |      | • 5   | EP0183444B1          | Silver halide color photo-                            | 1991-10-23 | KONICA CORPORATION                         | EP1985308302 | NAKAYAMA                | 1985-11-14 |
| ,标]甲硝(专利权)人                        |      |       |                      | sensitive material                                    |            |                                            |              | NORITAKA<br>KAWAKATSU.  |            |
| [标]申请(专利权)人类型 ,                    |      |       |                      |                                                       |            |                                            |              | SATOSHI                 |            |
| 受理局                                |      |       |                      |                                                       |            |                                            |              | KATOH,<br>KATSUNORI     |            |
| 专利类型                               |      |       |                      |                                                       |            |                                            |              | +1                      |            |
| 申请年 ,                              |      | • 6   | EP0840736A1          | IMPROVED SYNTHONS FOR<br>THE SYNTHESIS AND            | 1998-05-13 | PERSEPTIVE BIOSYSTEMS, INC.                | EP19969      | K載 🛖 添加到工作空(<br>FGHOLM) | 1 🖂 邮寄     |
| 0.77.00                            |      |       |                      | DEPROTECTION OF PEPTIDE                               |            |                                            |              | MICHAEL                 |            |
| <u>м</u> тт ,                      |      |       |                      | NUCLEIC ACIDS UNDER MILD                              |            |                                            |              | HODGE, RICHARD,         |            |
| PC分类                               | -    |       |                      | sonorrono                                             |            |                                            |              | +2                      |            |
| <b>端选 清空</b>                       |      | • 7   | CH332481A            | Verfahren zur Herstellung<br>organischer Verbindungen | 1958-09-15 | CIBA AKTIENGESELLSCHAFT                    | CH332481DA   | FERDINAND,<br>HUEBNER,  | 1954-05-03 |

三/ 检索结果展示

# 3.6 单个化合物信息详情

| ONO VENZO I SONI            | DLINZ                      | - LIVE, DONZONC                                              | , senzoi, senzoie, eyele            | novatione, r yrobenzole, Denzine, r                              | nonyi nyunuo, r yrobenz                                   | ioi, benzen, i ne       |                                   |              |
|-----------------------------|----------------------------|--------------------------------------------------------------|-------------------------------------|------------------------------------------------------------------|-----------------------------------------------------------|-------------------------|-----------------------------------|--------------|
| Overview Reaction           | n Data Human Approvals Cli | inical Trial Data So                                         | ources                              |                                                                  |                                                           |                         | 1) Identifiers-                   | 唯一标识信        |
|                             | Search with structure      | 1,402,479 Total                                              | Patents                             |                                                                  |                                                           |                         | -参照信息 3) S                        | tructural Pr |
|                             | Compound Name              | BENZENE                                                      |                                     |                                                                  |                                                           |                         |                                   |              |
| HC<br>C<br>H<br>Identifiers | Synonyms                   | BENZENE; benz<br>2; Benzolene; B<br>zene; Benzeen<br>More >> | ene; benzol; benzole; Cyclohexatrie | ne; Pyrobenzole; Benzine; Phenyl hydride; Pyroben;<br>ChemSpider | zol; Benzen; Phene; Mineral naphtha<br>ChemSpider: UHOVON | a; Coal naphtha; 71-43- | 2. <u>只</u> 击 Searc               | n with Stru  |
| Cross-References            | Trade Names                | -                                                            |                                     |                                                                  | DENZENE                                                   | Č                       | Molecular Weight                  | 78 114 g/mol |
| structural Properties       | Molecular Formula          | C6H6                                                         |                                     | Dailymed                                                         | BENZENE                                                   |                         | XLogP3                            | 1.6866       |
|                             | IUPAC Name                 | benzene                                                      |                                     | Wikipedia                                                        | BENZENE                                                   | нс Сн                   | Hydrogen Bond Donor Count         | 0            |
|                             | Standard InChl Key         | UHOVQNZJYS(                                                  | H                                   | Atlas                                                            | BENZENE                                                   | С́́                     | Hydrogen Bond Acceptor Count      | 0            |
|                             | Standard InChl             | InChI=1S/C6H6                                                | Identifiara                         | BindingDB                                                        | 50167939                                                  | Identifiers             | Rotatable Bond Count              | 0            |
|                             | Canonical SMILES           | C1=CC=CC=C1                                                  | Identifiers                         |                                                                  | 50101000                                                  | Cross-References        | Exact Mass                        | 78.047 g/mol |
|                             | Isometric SMILES           | C1=CC=CC=C1                                                  | Cross-References                    | ChEBI                                                            | 16716                                                     | Structural Properties   | Mononisotopic Mass                | 78.047 g/mol |
|                             |                            |                                                              | Structural Properties               | eMolecules                                                       | 479848                                                    |                         | Iopological Polar Surface Area    | 0            |
|                             | Polymers                   |                                                              |                                     | EPA CompTox Dashboard                                            | DTXSID3039242                                             |                         | Formal Charge                     | 0            |
|                             | poly(p-dichlorobenzene)    | 304 patents                                                  |                                     |                                                                  | 1640324005                                                |                         | Complexity                        | 15           |
|                             | IUPAC Source Name(s)       | poly(p-dichlorok                                             |                                     | FDA SRS                                                          | J04922108F                                                |                         | Isotope Atom Count                | 0            |
|                             | IUPAC Structure Name(s)    | poly(1,4-phenyl                                              |                                     | Human Metabolome Database                                        | HMDB01505                                                 |                         | Defined Atom Stereocenter Count   | 0            |
|                             | Other Name(s)              | -                                                            |                                     | Mcule                                                            | MCULE-4899719484                                          |                         | Undefined Atom Stereocenter Count | 0            |
|                             | Polymer Group              | Polyphenylenes                                               |                                     | Nikkoji                                                          | 12 2750                                                   |                         | Defined Bond Stereocenter Count   | 0            |
|                             | Polymerization Reaction    | Polycondensati                                               |                                     | i vi ki kalji                                                    | 92.9790                                                   |                         | Undefined Bond Stereocenter Count | 0            |
|                             | Monomer Reagents           | benzene                                                      |                                     | NMRShiftDB                                                       | 7901                                                      |                         | Covalently-Bonded Unit Count      | 1            |
|                             |                            |                                                              |                                     | PubChem                                                          | 241                                                       |                         |                                   | 2.10         |

ZINC

ZINC00967532

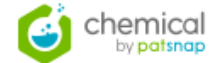

检索结果首页中点击某个化合物进入详情页面;

- 言息 2) Cross-References--
- roperties---结构属性;

2.18

0.44

ACD LogD pH7.4

QED Weighted

ıcture"可返回结构检索入口;

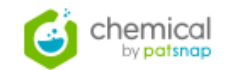

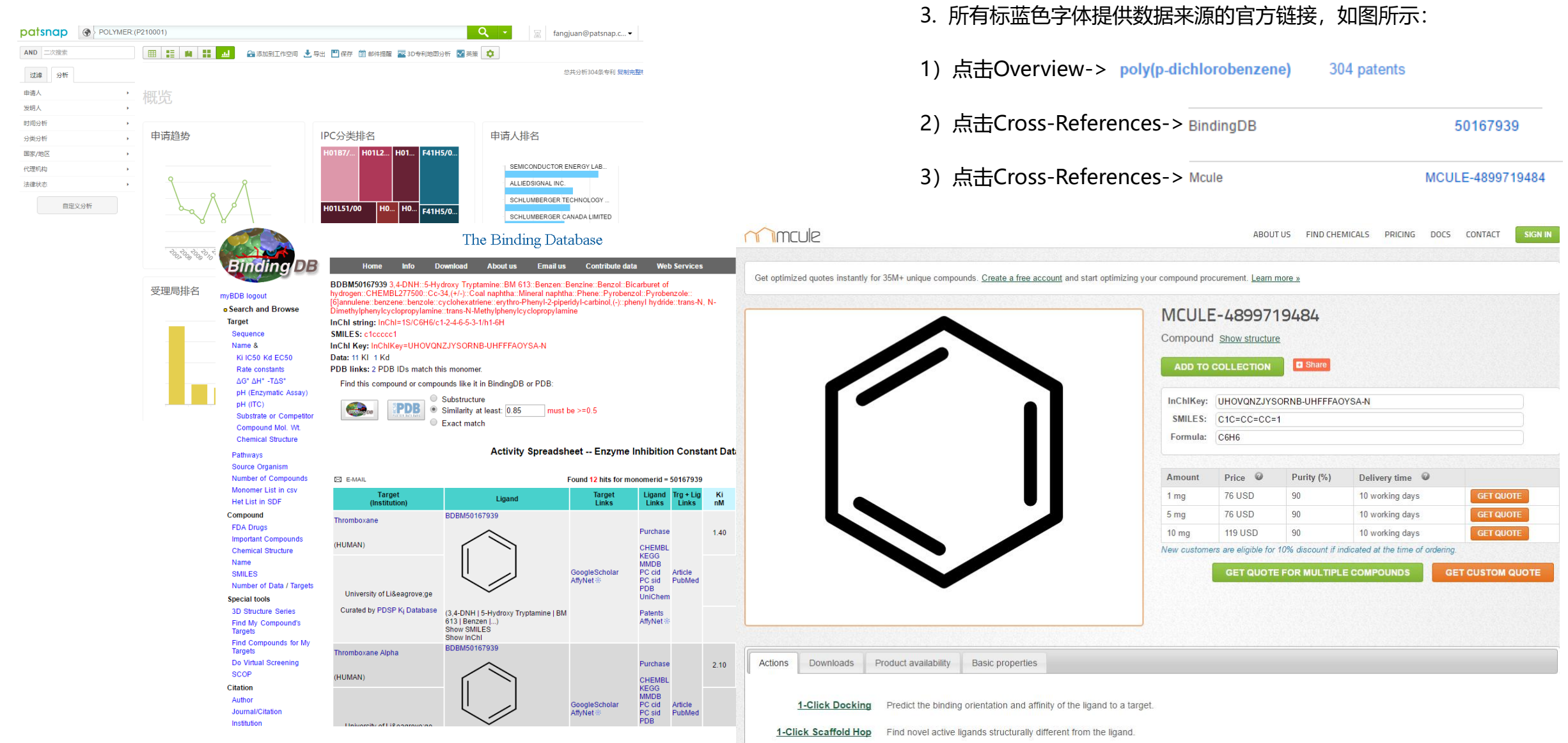

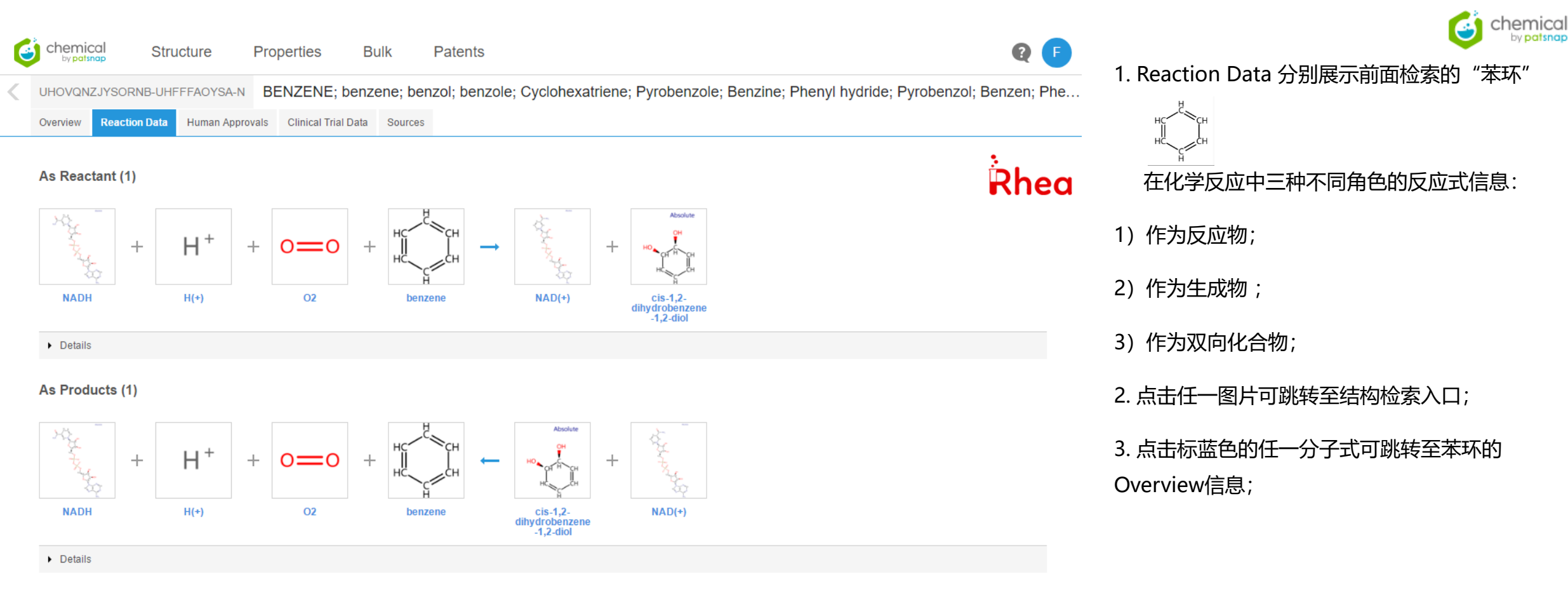

#### **Bidirectional (2)**

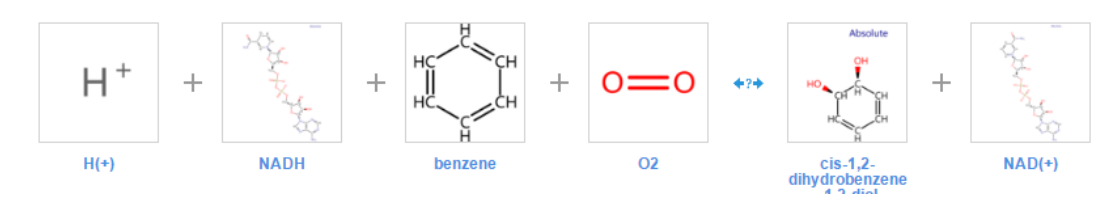

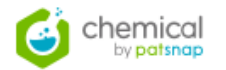

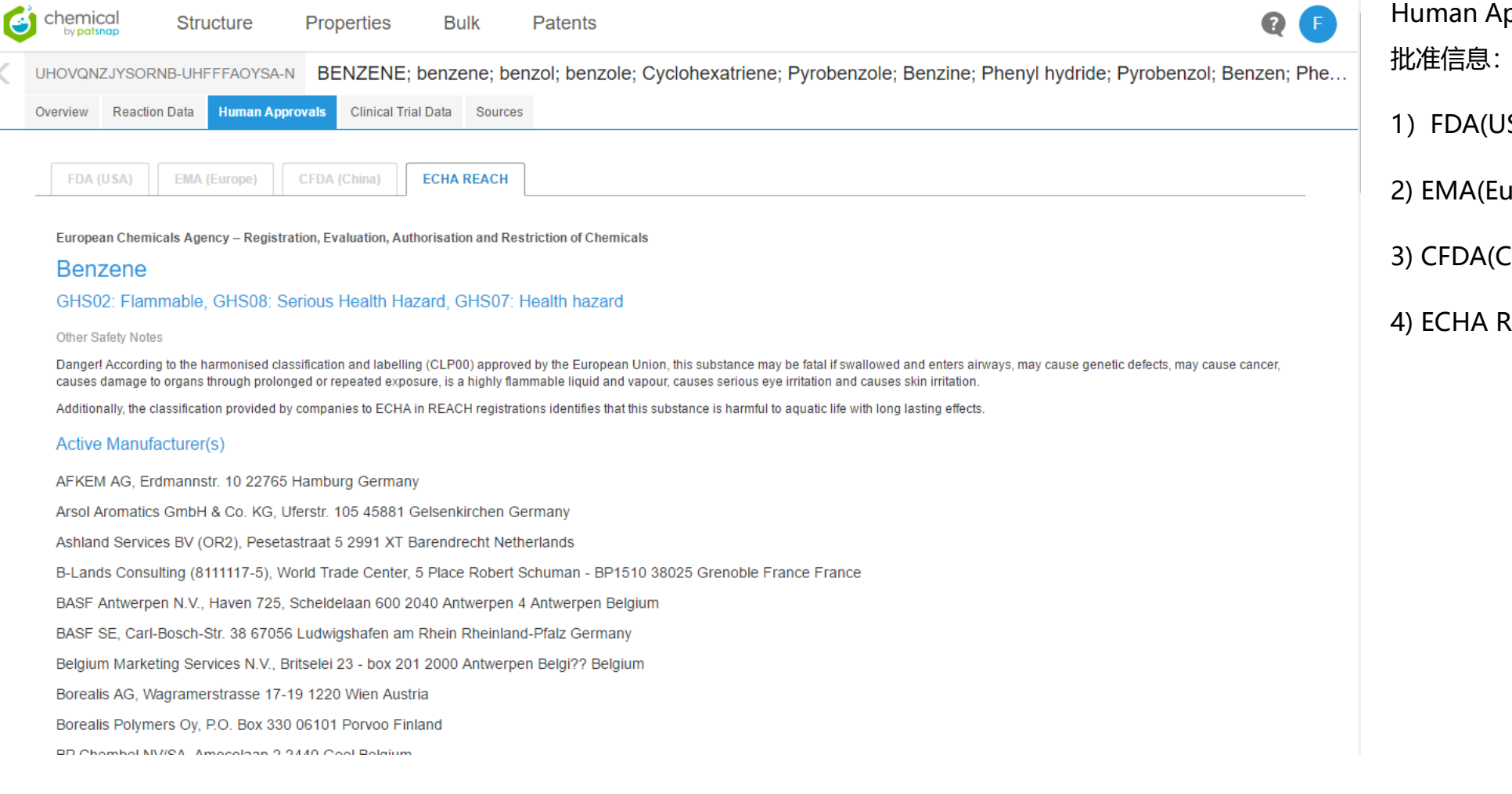

Human Approvals 展示不同国家监督管理机构的 批准信息:

1) FDA(USA)---美国食品药品监督管理局

2) EMA(Europe)---欧洲药品管理局

3) CFDA(China)---中国食品药品监督管理局

4) ECHA REACH---欧洲化学品管理署REACH检测

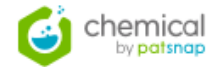

| G | chemical<br>by patsnap    | Structure Properties Bulk Patents                                                                                                    | Q F                                                                                                    | 1. Clinical Trial Data 展示应用于临时试验的数据                                                                                |
|---|---------------------------|----------------------------------------------------------------------------------------------------|----------------------------------------------------------------------------------------------------|----------------------------------------------------------------------------------------------------|
| < |                           | BENZENE; benzene; benzol; benzole; Cyclohexatriene; Pyrobenzole; Benz                                                                 | zine; Phenyl hydride; Pyrobenzol; Benzen; Phe                                                                                                    | 2. 点击标蓝色的字体 CT.gov Identifier NCT01735045可                                                                         |
|   | Total (1)                 |                                                                                                    |                                                                                                    | 跳转至临床试验数据的来源官方链接;                                                                                                  |
|   | Collaborators             |                                                                                                    | CompletedFirst received11 Jun 2012Last updated25 Nov 2012                                                                                                 |                                                                                                    |
|   | Brief Title<br>Conditions | LSH Silicone Hydrogel Soft Hydrophilic Contact Lens for Daily Wear                                                                    | ClinicalTrials.gov                                                                                                    | Example: "Heart attack" AND "Los Angeles" Search for studies: Advanced Search   Help   Studies by Topic   Glossary |
|   | Interventions             | Device: Lagado LSH (mangofilcon A) Soft (hydrophilic) Contact Lens; Device: Benz 3GX (hioxifilcon B) Soft (hydrophilic) Contact Lens; | IMPORTANT: Listing of a study on this site does not reflect endorsement b<br>study. Read more                                                             | by the National Institutes of Health. Talk with a trusted healthcare professional before volunteering for a        |
|   | CT.gov Identifie          | r NCT01735045                                                                                                    | Find Studies - About Clinical Studies - Submit Studies - R                                                                                                | Resources - About This Site -                                                                                      |
|   | Study Type                | Interventional                                                                                                    | Home > Find Studies > Study Record Detail                                                                                                    | Text Size 💌                                                                                                    |
|   | Study Phase               | Phase 3                                                                                                    | LSH Silicone Hydrogel Soft Hydrophilic Contact Lens for                                                                                                   | Daily Wear                                                                                                    |
|   | Enrollment                | 76                                                                                                    | This study has been completed. ClinicalTrials.gov Identif                                                                                                 | fier:                                                                                                    |
|   | Ages                      | 18                                                                                                    | Sponsor: NCT01735045<br>Szabocsik and Associates Inc First received: June 11,                                                                             | 2012                                                                                                    |
|   | Gender                    | All                                                                                                    | Information provided by (Responsible Party):<br>Szabocsik and Associates, Inc.<br>Last updated: November<br>Last verified: November<br>History of Changes | er 25, 2012<br>r 2012                                                                                              |
|   |                           |                                                                                                    | Full Text View         Tabular View         No Study Results Posted                                                                                       | Disclaimer Pow to Read a Study Record                                                                              |

#### Purpose

This study is to evaluate the performance of the LSH (mangofilcon A) silicone hydrogel soft contact lenses when used as a daily wear contact lens for the correction of myopia.

| Condition | Intervention                                                                                                    | Phase   |
|-----------|----------------------------------------------------------------------------------------------------|---------|
| Муоріа    | Device: Lagado LSH (mangofilcon A) Soft (hydrophilic) Contact Lens<br>Device: Benz 3GX (hioxifilcon B) Soft (hydrophilic) Contact Lens | Phase 3 |

Study Type: Interventional

Study Design: Allocation: Randomized Intervention Model: Parallel Assignment Masking: Open Label Primary Purpose: Treatment

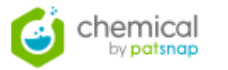

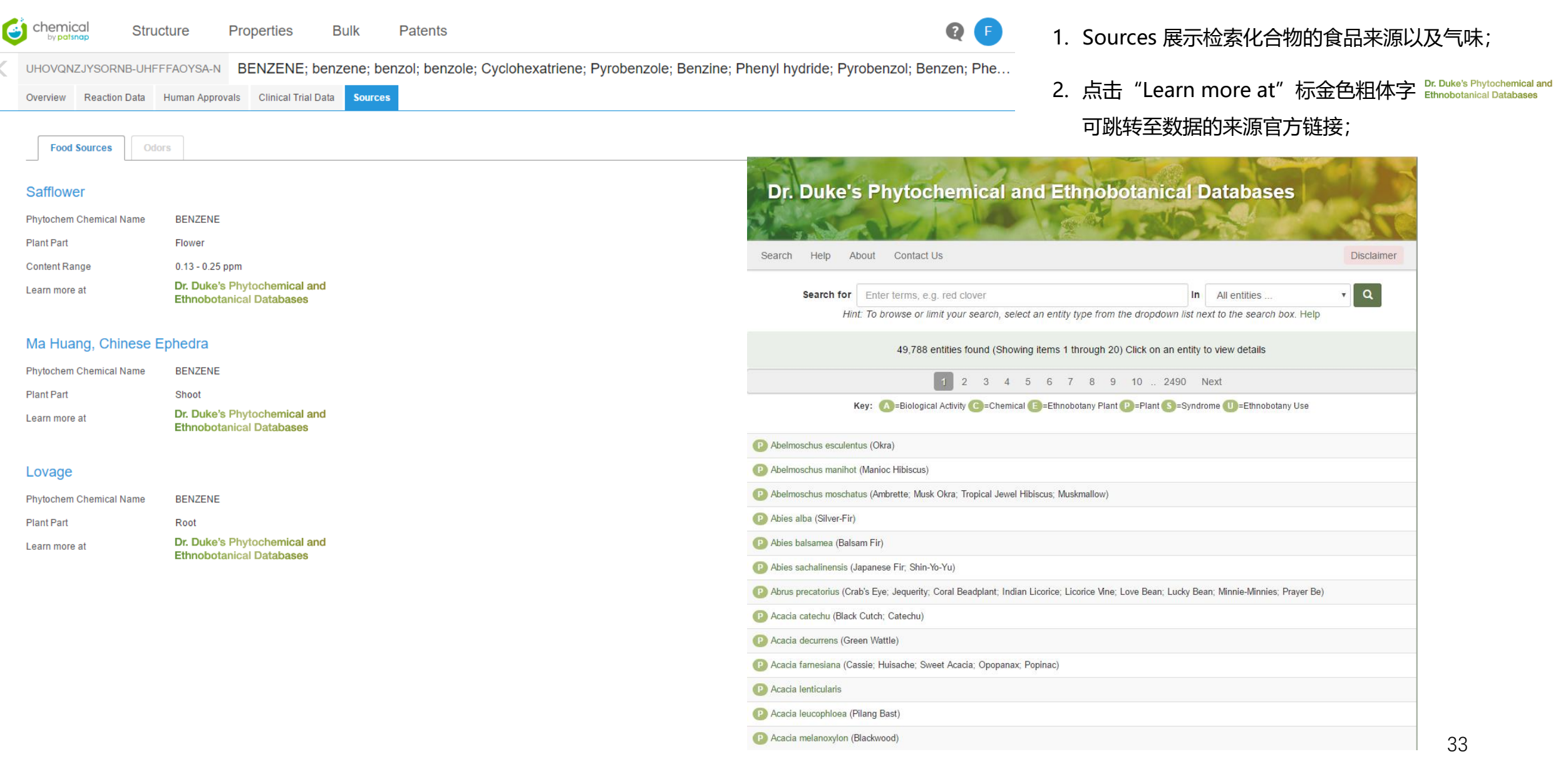

# Chapter 4 四/ 高级分析

34

4.1 分析结果概览4.2 分类详情

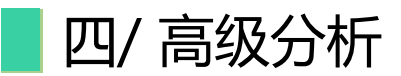

# 4.1 分析概览

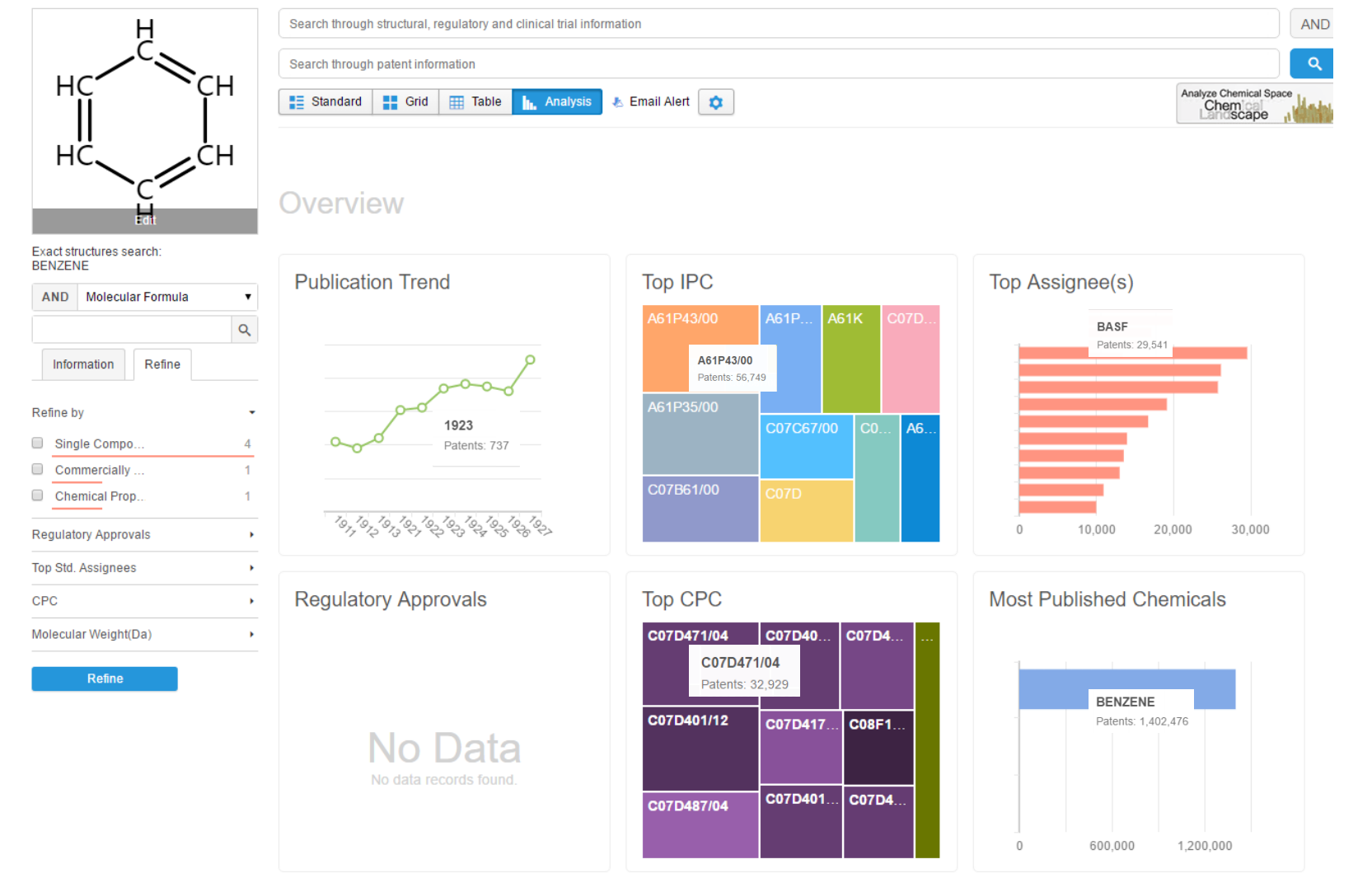

 点击 h. Analysis,进入高级分析页面,此分析 为定量分析概览,主要数据来源为化合物相关 的专利数据;

- 2. 同三种视图一样,支持左侧的二次过滤和 "Refine"过滤;
- 所有图表均以Top 10内显示数据,点击其中任 一分析统计图表头,可进入详情页面;
- 矩形图表中,矩形面积表示关联专利数量大小, 面积越大表示专利数越多,点击某个图表中的 最小统计单位,如坐标点、矩形图、柱形图等, 可进入单个化合物的检索结果页面。

chemical

by patsna

4

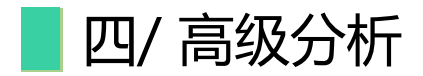

# 4.2 分析详情

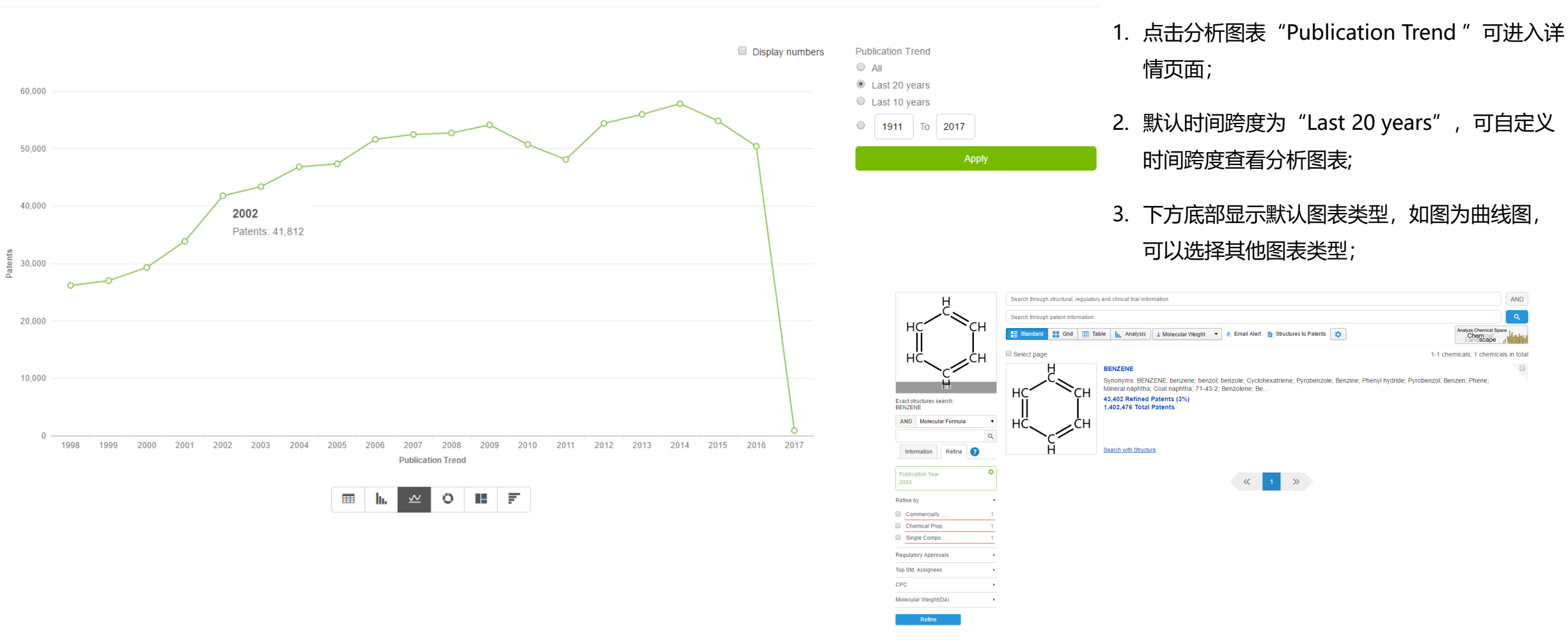

chemical

by patsnar

S

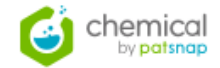

Q,

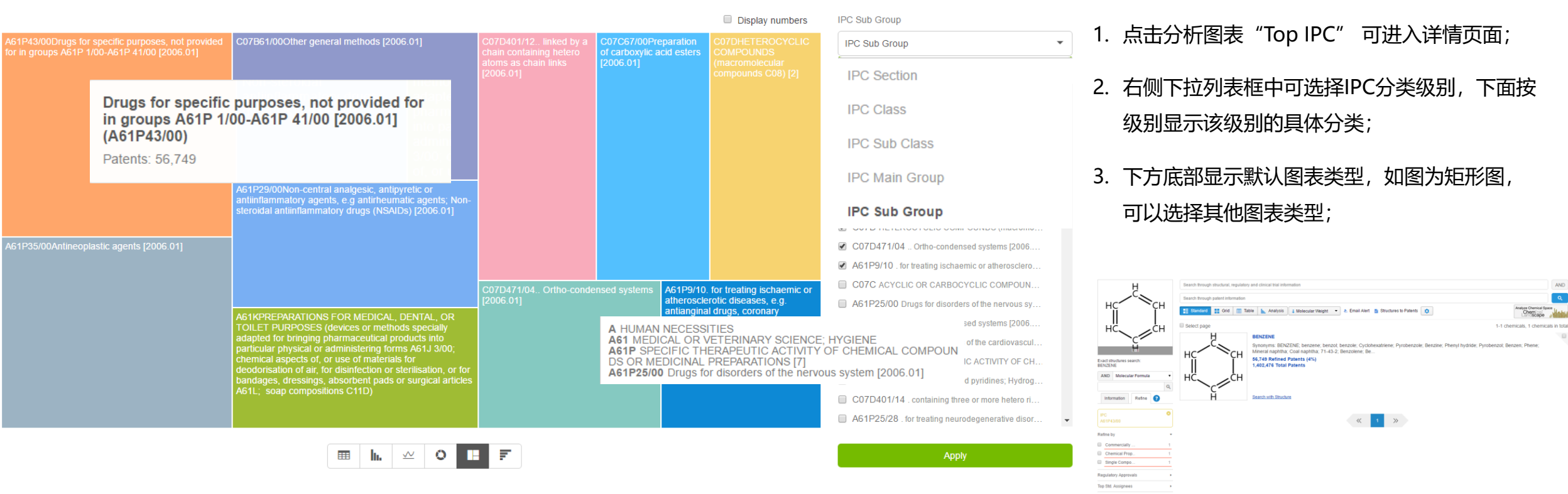

Molecular Weight(Da) Refine

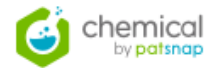

# Top CPC

| C07D471/04 Ortho<br>(carbacephalospo   | o-condensed systems;<br>rins C07D463/00)                              | <b>C07D401/14</b> containing three or more hetero rings; | <b>C07D405/12</b> linked<br>by a chain containing<br>hetero atoms as<br>chain links; | <b>C07D417/12</b> linked<br>by a chain<br>containing hetero<br>atoms as chain | A61K45<br>Mixtures<br>of active<br>ingredie        | C        | PC Sub Group<br>PC Section      |
|----------------------------------------|-----------------------------------------------------------------------|----------------------------------------------------------|--------------------------------------------------------------------------------------|-------------------------------------------------------------------------------|----------------------------------------------------|----------|---------------------------------|
|                                        | Ortho-condensed systems;<br>(carbacephalosporins C07D<br>(C07D471/04) | 9463/00)                                                 |                                                                                      | links;                                                                        | without<br>chemical<br>charact<br>e.g.<br>antiphlo | CI       | PC Class<br>PC Sub Class        |
|                                        | Patents. 52,929                                                       |                                                          |                                                                                      |                                                                               | and<br>cardiaca;                                   | CI<br>CI | PC Main Group<br>PC Sub Group   |
| co7D401/12 linke<br>atoms as chain lin | d by a chain containing hetero<br>ks;                                 |                                                          |                                                                                      |                                                                               |                                                    | •        | C07D417/12 linked by a chain c  |
|                                        |                                                                       |                                                          |                                                                                      |                                                                               |                                                    | 1        | A61K45/06 Mixtures of active in |
|                                        |                                                                       |                                                          |                                                                                      |                                                                               |                                                    | -        | C07D401/04 directly linked by a |
|                                        |                                                                       | C07D401/04 directly link                                 | ed by a ring-member-                                                                 | C07D403/12 linked                                                             |                                                    |          | C08F10/00 Homopolymers and      |
|                                        |                                                                       | to-ning-member bond,                                     |                                                                                      | containing hetero                                                             |                                                    | •        | C07D403/12 linked by a chain c. |
|                                        |                                                                       |                                                          |                                                                                      | links;                                                                        |                                                    |          | C07D413/12 linked by a chain c  |
| C07D487/04 Ortho                       | o-condensed systems;                                                  |                                                          |                                                                                      |                                                                               |                                                    |          | C07C2101/14 The ring being s    |
| (carbapenams, e.g                      | g. thienamycins, C07D477/00)                                          |                                                          |                                                                                      |                                                                               |                                                    |          | 7/14 containing three o         |
|                                        |                                                                       | cosf10/00 Homopolym<br>unsaturated aliphatic hy          | drocarbons directly member                                                           | linked by a ring-m<br>r bond:(C07D401/0                                       | ember-to-ring<br>4)                                | g-       | CO7D413/14 containing three o   |
|                                        |                                                                       | only one carbon-to-carb                                  | on double b<br>Patents: :                                                            | 20,200                                                                        | .,                                                 |          | CO70409/12 linked by a chain c  |
|                                        |                                                                       |                                                          |                                                                                      |                                                                               |                                                    | _        | 5/14 containing three o         |
|                                        |                                                                       |                                                          |                                                                                      |                                                                               |                                                    |          | V02P20/52                       |

Display numbers

CPC Sub Group

•

Apply

Ŧ

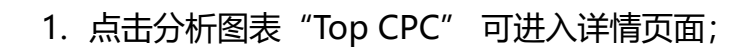

- 2. 右侧下拉列表框中可选择CPC分类级别,下面 按级别显示该级别的具体分类;
- 3. 下方底部显示默认图表类型, 如图为矩形图, 可以选择其他图表类型;

38

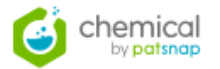

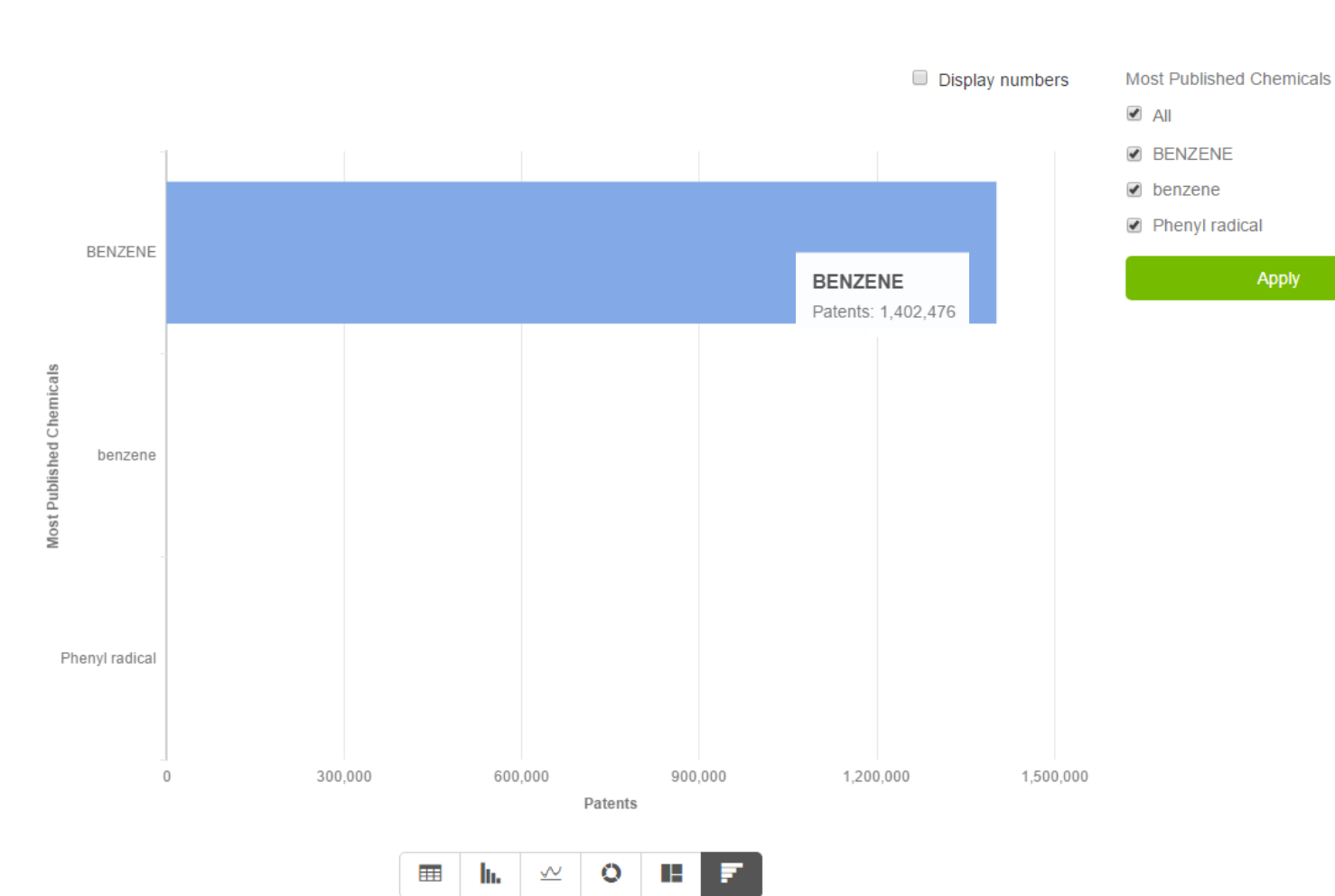

- 点击分析图表 "Most Published Chemicals" 可进入详情页面;
- 2. 右侧选项可选择要显示的化合物;
- 下方底部显示默认图表类型,如图为横向柱形 图,可以选择其他图表类型;

# Chapter 5 五/三维化学地图

40

5.1 生成三维化学地图5.2 在三维化学地图中过滤5.3 在三维化学地图中搜索5.4 保存及恢复三维化学地图

五/三维专利地图

5.1 生成三维化学地图

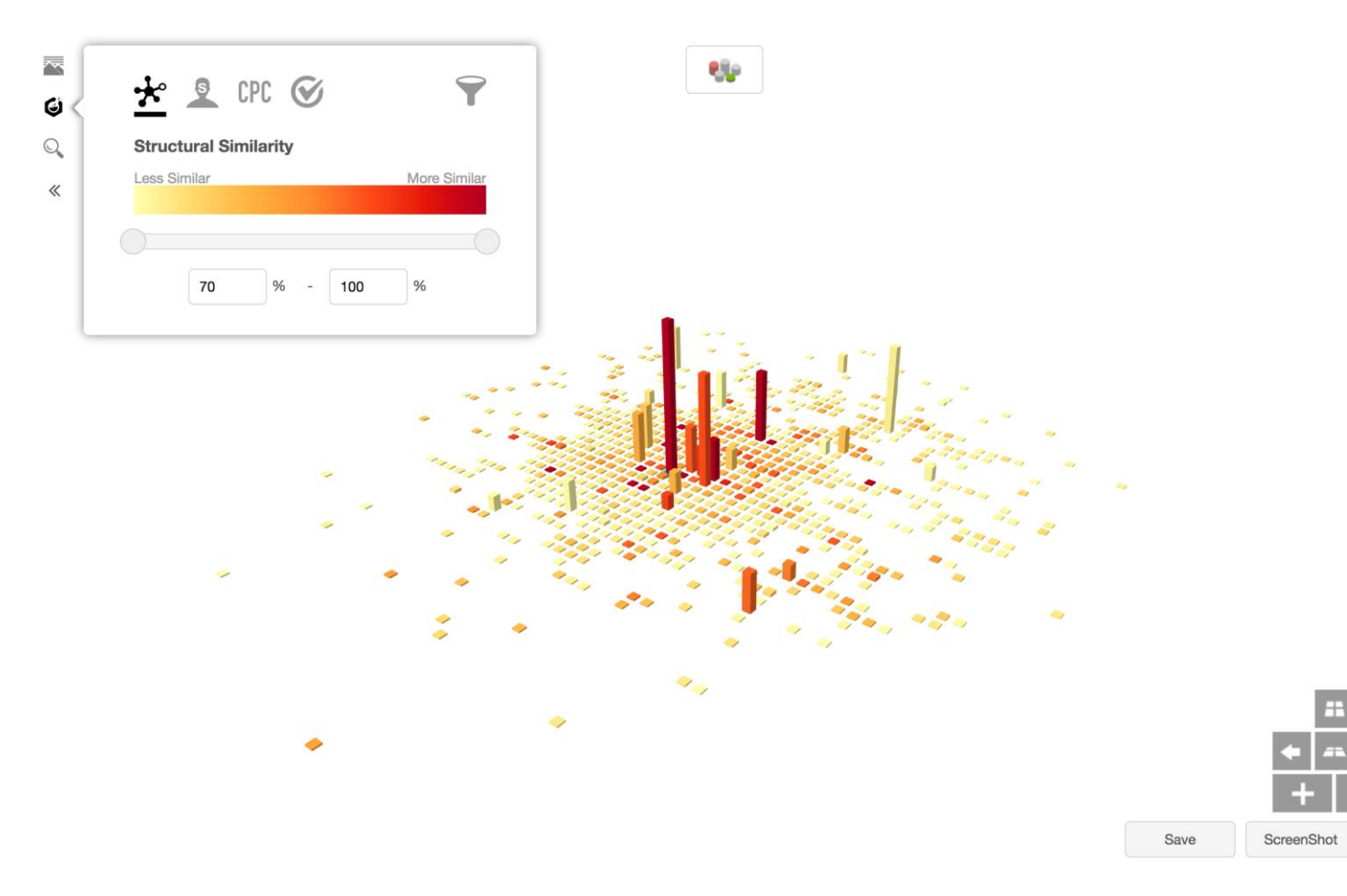

- 在 "Structure" 入口中输入化合物名称,例如: simvastatin,选择一种搜索方式后跳转至检索 结果页面;
- 在检索结果页面点击 Analyze Chemical Space (Line), 进入三 维化学地图页面;
- 3. 等待分析完毕,分析结果显示出来。

171

- 用户可以使用鼠标左右拖动,缩放三维化学地
   图。也可以使用右下角的控制方向面板进行操作。
- 上方中央的 图标提供了几种显示方式,
   用户可以按自己的需求切换成自己喜欢的方式。

五/ 三维专利地图

5.1 生成三维化学地图

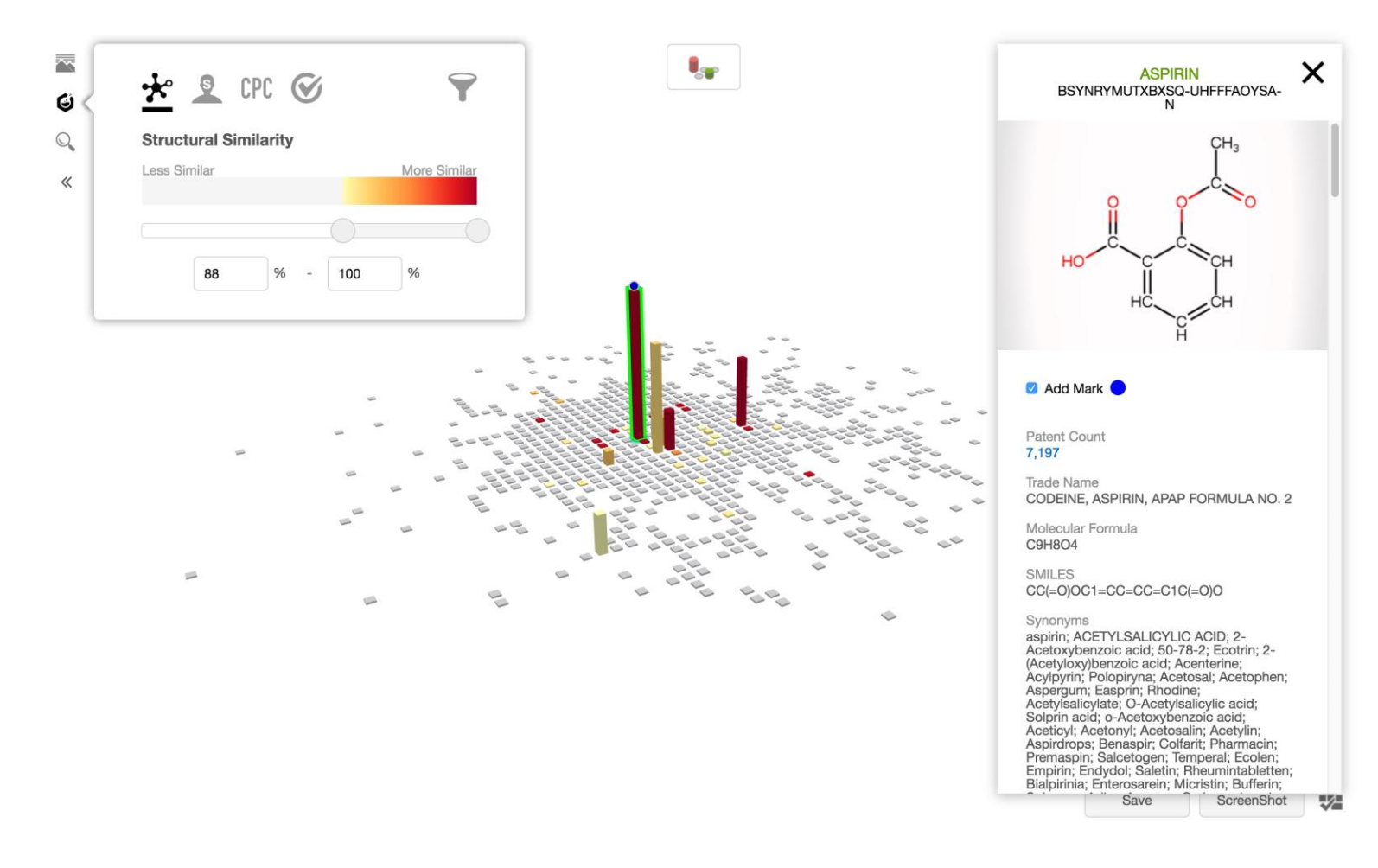

- 1. 点击图中的每一个化学结构式可以查看该化学 式的详细信息。
- 2. 在化学式详情面板用户可以勾选 "Add Mark" 给当前选中的化学结构式加上标记。
- 点击"Patent Count"下面的数字链接,可以 在智慧芽专利数据库中查看含有该化学结构式 的相关专利。

五/三维化学地图

# 5.2 在三维化学地图中过滤

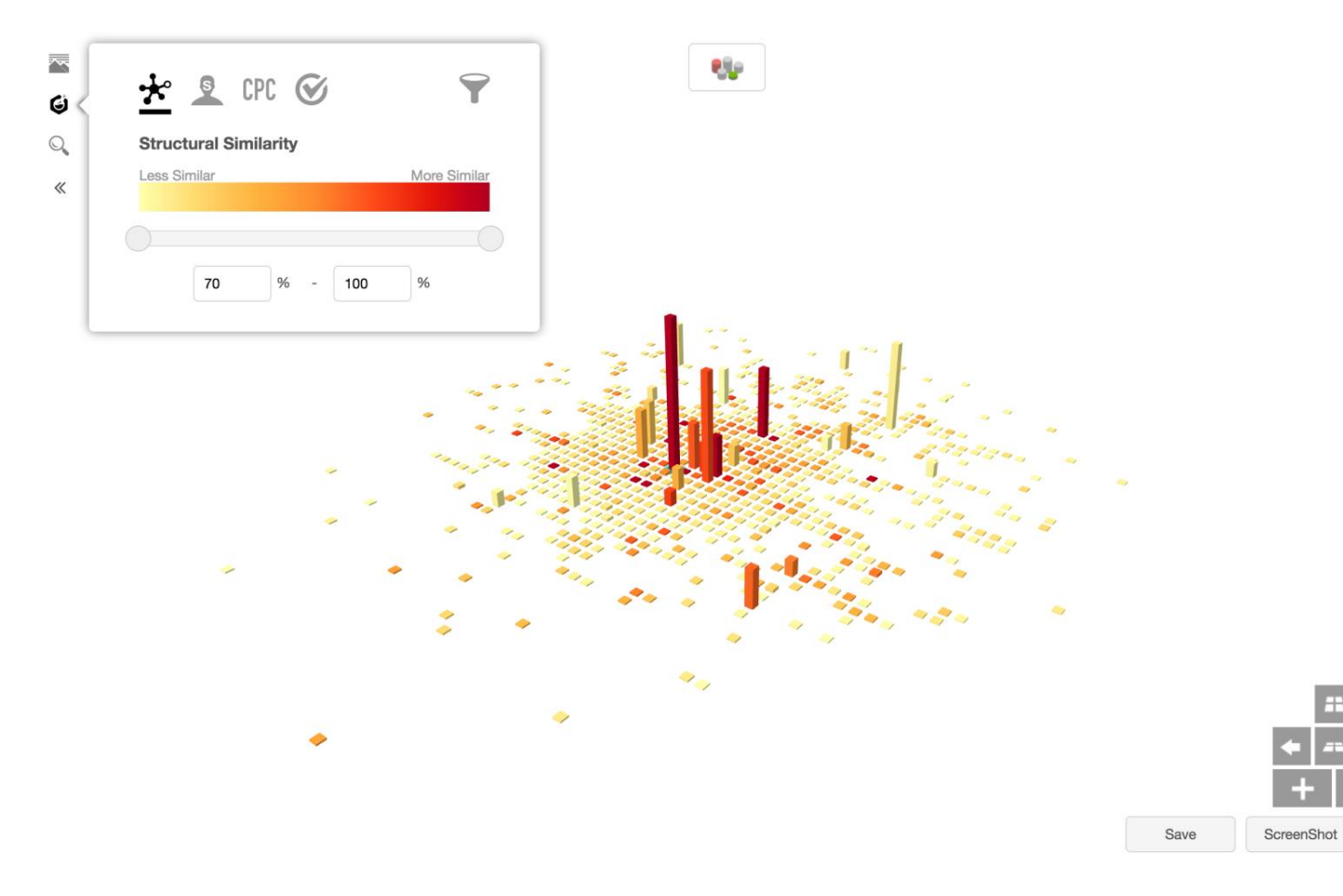

- 三维化学地图提供了多种按化学式或相应专利 属性进行过滤的功能,点击左侧 可以进入 过滤功能面板。
- 2. 从左至右的过滤功能依次为: "结构式相似 度", "专利标准化申请人", "专利联合分 类号"和"药监局审核"过滤功能。
- 最右侧的 提供了一个全局的按化学式对应的专利条目数过滤功能。

五/ 三维化学地图

## 5.2 在三维化学地图中过滤

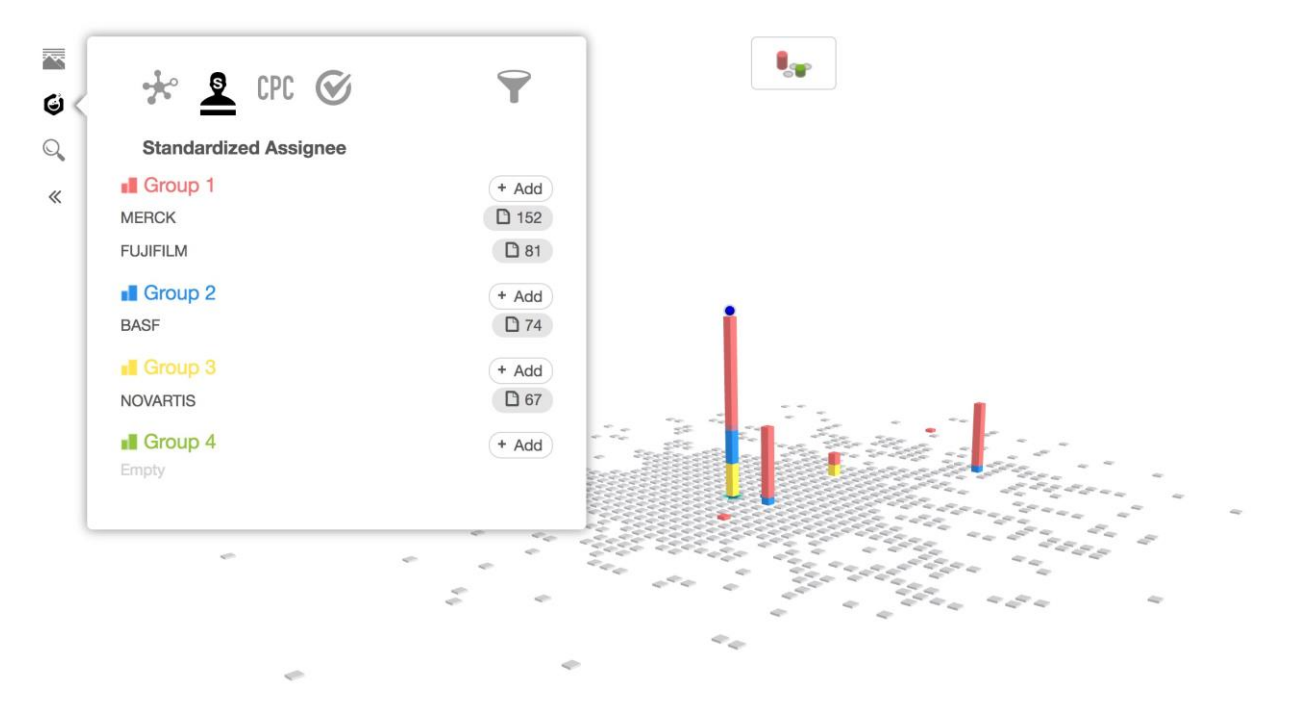

- "专利标准化申请人"和"专利联合分类号" 过滤功能允许用户将不同的申请人或分类号添 加到预定义的分组中。分组的颜色将也会被标 在相应的化学结构上对应的柱子上;
- 当不同组内的数据对应相同的化学结构式时, 柱子会按专利数量的比例染成多段颜色。

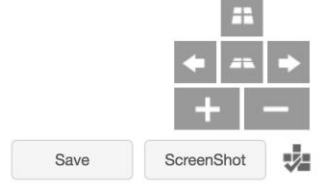

五/三维化学地图

# 5.3 在三维化学地图中搜索

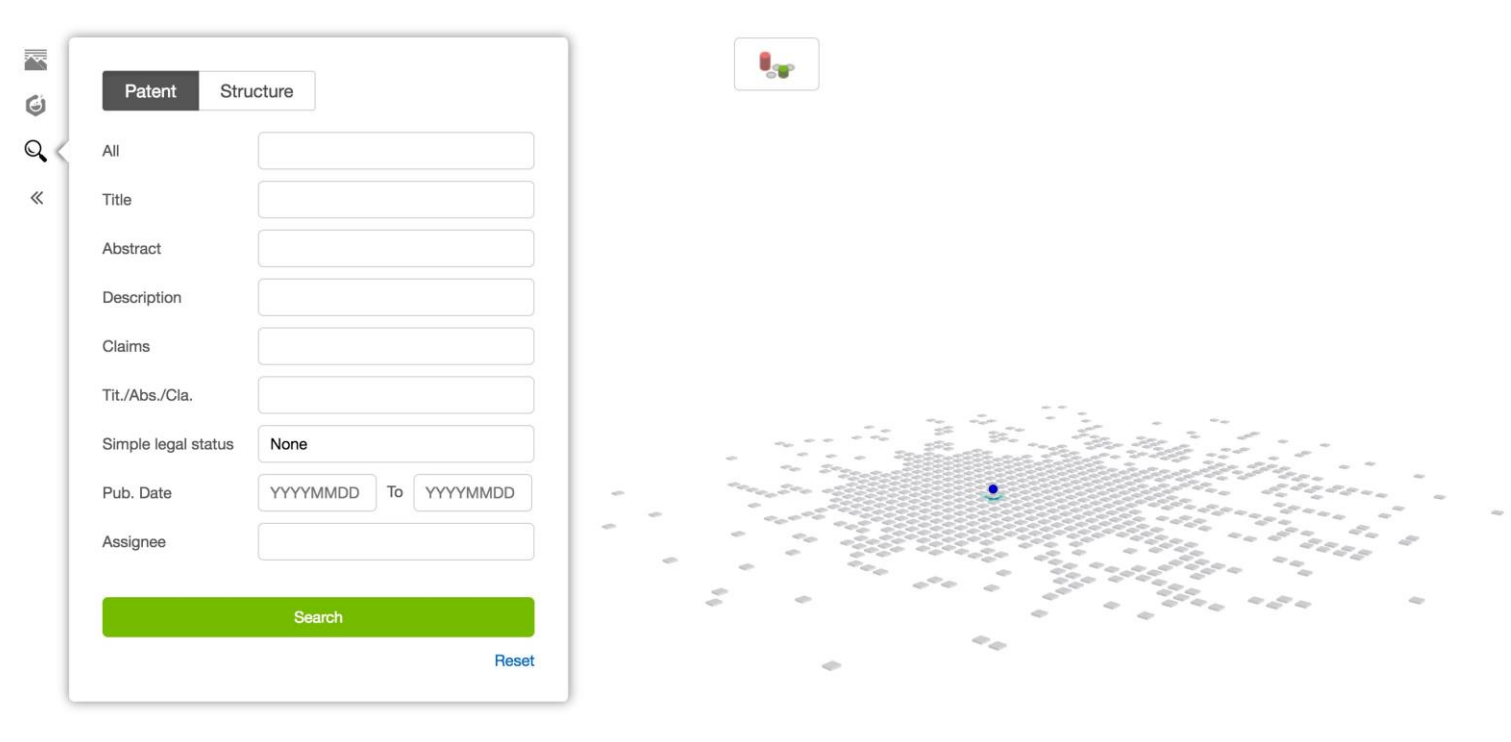

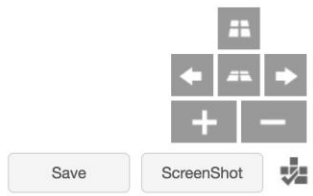

- 三维化学地图提供了两种搜索方式,分别是 "按专利字段搜索结构式"和"按结构式名称 搜索结构式";
- 使用专利字段检索时,用户在希望搜索的字段 输入框中填上期望搜索的内容,点击搜索按钮 进行搜索;
- 如果有匹配的结构式,相应的结构式会在地图 上被高亮标示出来;

五/ 三维化学地图

# 5.3 在三维化学地图中搜索

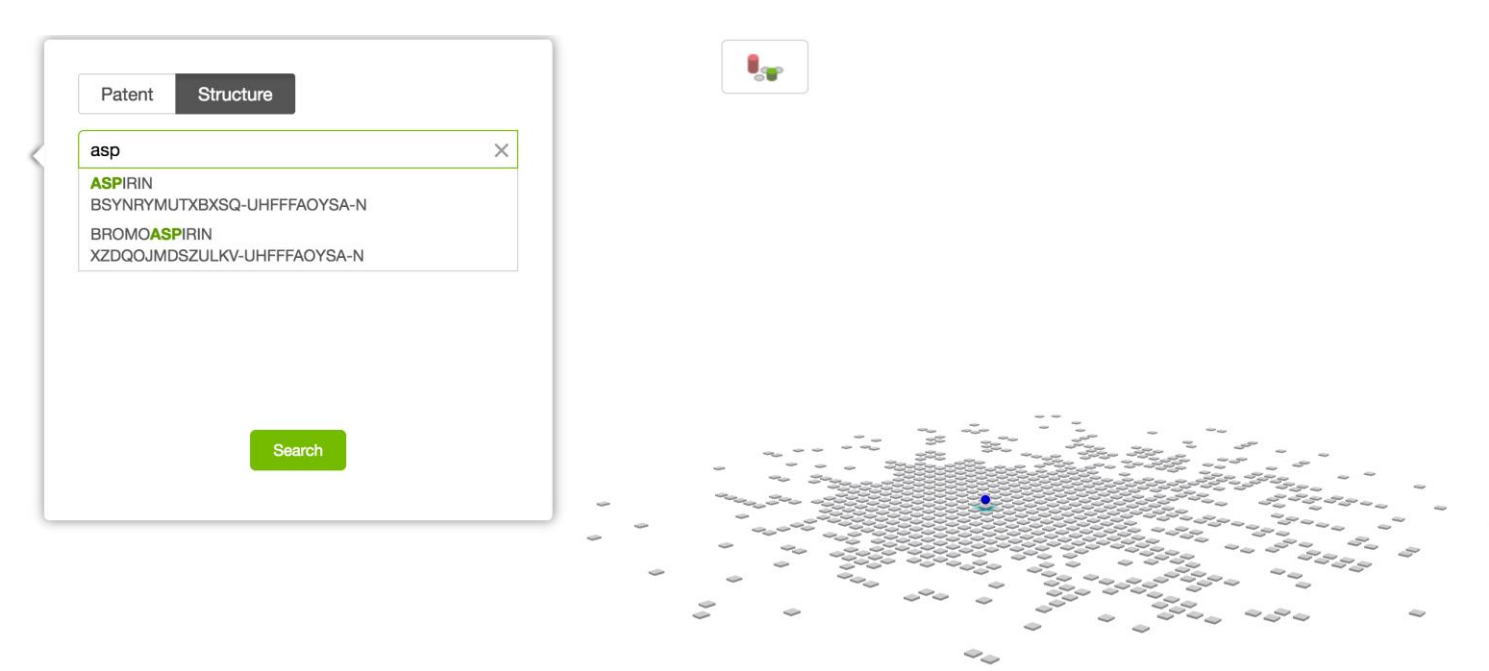

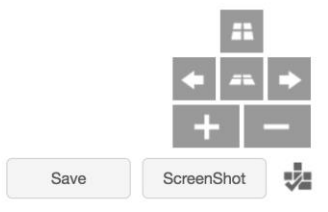

- 1. 用户点击 "Structure" 标签页可以切换到按化 学式名称精确搜索功能;
- 可以根据用户的输入提示在当前分析中存在的 化学结构式;
- 3. 用户点击名称后,相应的结构式就会在三维地 图上高亮显示出来;

五/三维化学地图

# 5.4 保存及恢复三维化学地图

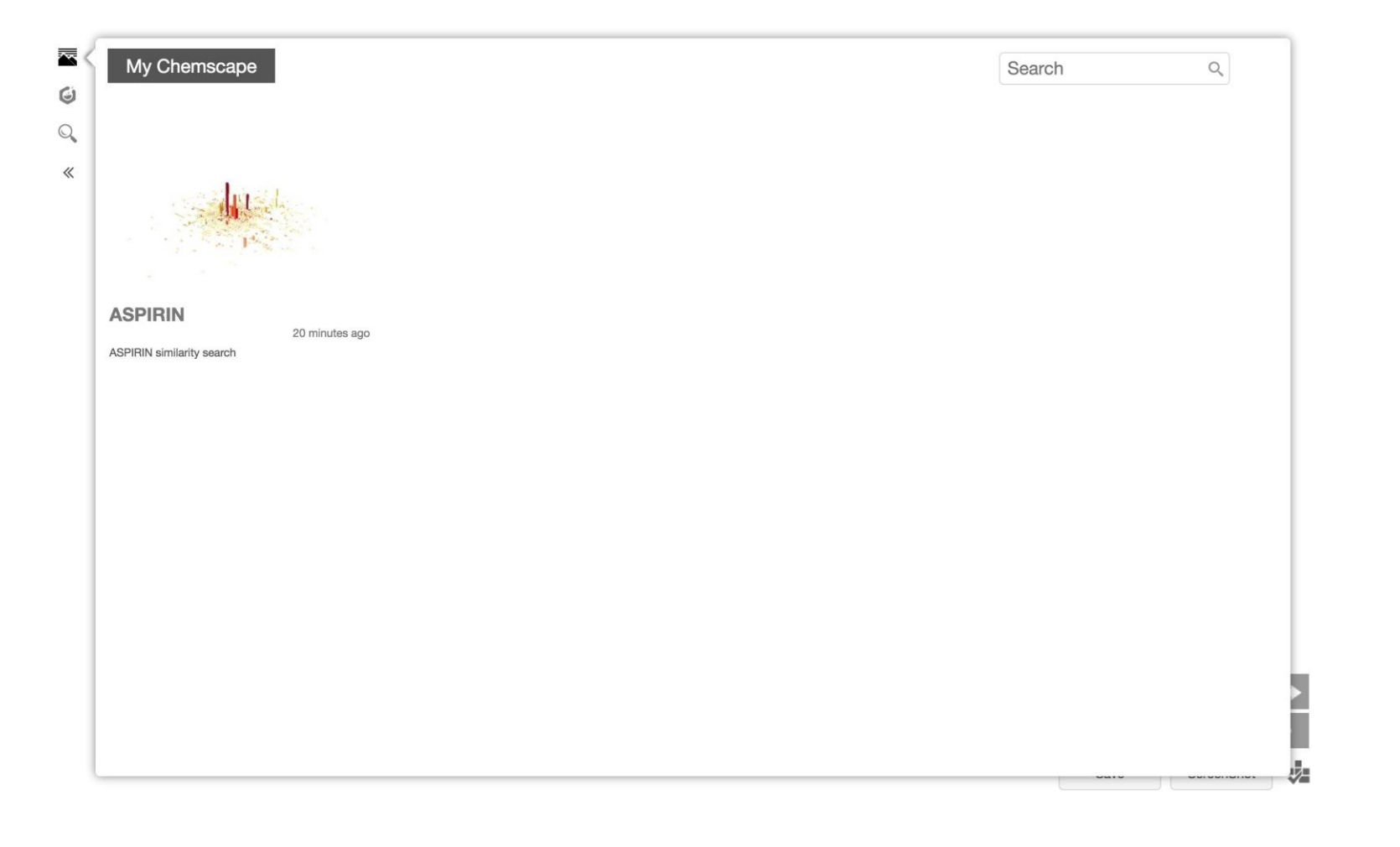

- 在三维化学地图上,点击左下角的Save按钮, 输入标题和描述,就可以将当期的分析结果保 存下来;
- 点击左边栏的 Selection Selection Activity
   页面,可以查看和搜索过往保存过的化学地图;
- 3. 点击任何一个地图可以恢复之前的分析结果;
- 4. 鼠标移至地图上,点击出现的 按钮,再 选择 Contim Delete,可以删除该条已保存的记录;

# Chapter 6 六/用户中心

6.1 邮件提醒设置6.2 历史操作记录

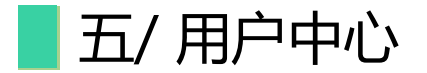

# 5.1 邮件提醒设置

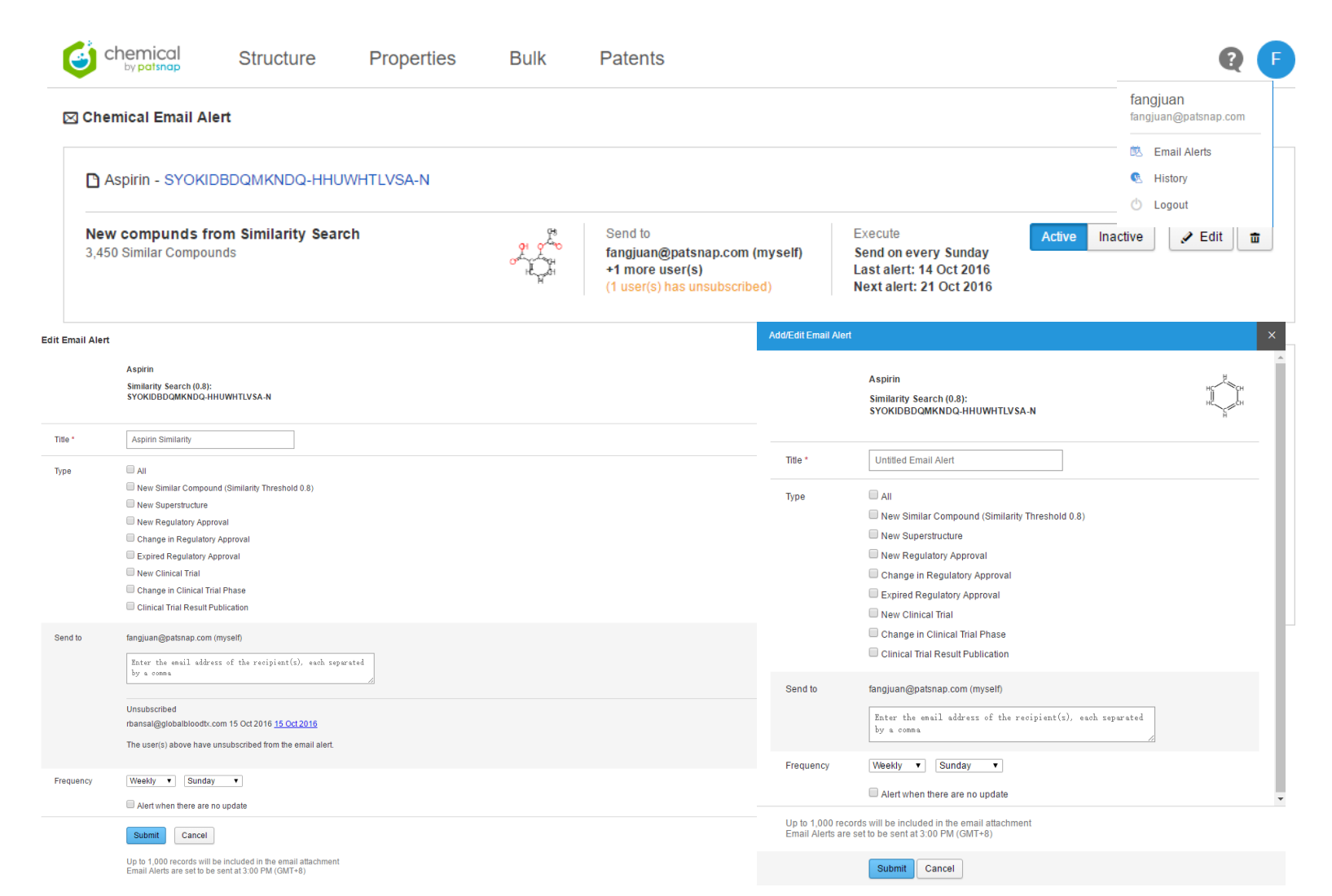

 1. 点击用户中心邮件提醒 <sup>■</sup> Email Alert 或者在检 索结果首页点击 <sup>▲</sup> Email Alert

2. 邮件提醒操作:

- 1) 支持对邮件提醒的启动和暂停;
- 2) 支持对邮件提醒的修改;
- 3) 支持对邮件提醒的删除;

chemical

by patsnar

÷

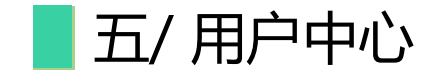

# 5.2 历史操作记录

| chemical Stru         | cture Prope | rties Bulk Patents                                                                                                    |                                                                                                    |                                                                                                    |                                                                                                    | Q 🕒                                                                                                    |
|-----------------------|-------------|----------------------------------------------------------------------------------------------------|----------------------------------------------------------------------------------------------------|----------------------------------------------------------------------------------------------------|----------------------------------------------------------------------------------------------------|----------------------------------------------------------------------------------------------------|
| Chemical History      |             |                                                                                                    | 20170415                                                                                                    | То                                                                                                    | 2017(                                                                                                    | fangjuan<br>fangjuan@patsnap                                                                                              |
| All                   | Time        | Action                                                                                                    |                                                                                                    |                                                                                                    |                                                                                                    | 🗰 Email Alerte                                                                                                    |
| All Searches          | Today       |                                                                                                    |                                                                                                    |                                                                                                    |                                                                                                    |                                                                                                    |
| Exact Search          | 11:40 AM    | ChemScape: [ChemScape]77ab858/e9624ed292d60d0bfb98184                                                                                                    |                                                                                                    |                                                                                                    |                                                                                                    | History                                                                                                    |
| Similarity Search     | 11:39 AM    | ChemScape [ChemScape]77ab858fe9624ed292d60d0ffb98184                                                                                                    |                                                                                                    |                                                                                                    |                                                                                                    | 🖒 Logout                                                                                                    |
| Substructure Search   | 11:39 AM    | Exact Search: UHOVONZJYSORNB-UHFFFAOYSA-N - BENZENE; benzene; benzol; benzole; Cyclohexatriene; Pyrobenzole; Benzine; Phenyl hydride; Pyrobenzol; Benzen; Phene; Mineral napht                                                                                                    | a; Coal naphtha; 71-43-2; Ben                                                                                                    | zolene; Be                                                                                                    | enzin; Bicarb                                                                                                    | uret of                                                                                                    |
| Superstructure Search |             | hydrogen; Motor benzol; Carbon oll; Benzeen; Benzolo; Fenzen; (6)Annulene; Polystream; (6)Annulene; Benzol 90; Nitration benzene; Benzeen [Dutch]; Benzen [Polish]; Fenzen [Czech]; Rcra was<br>(Obs.); NCI-C55276; Caswell No. 077; Annulene; Benzinum; Benzolum; Benzol diluent; Benzene, pure; CCRIS 70; NSC 67315; HSDB 35; UN 1114; ([6]Annulene); CHEBI: 16716; UNII-J64922108F                                                                                                    | e number U019; Benzolo [Italia<br>; 1,3,5-cyclohexatriene; EINEC                                                                                                    | in]; Benzii<br>S 200-75                                                                                                    | 1e (Obs.); Be<br>3-7; UN1114                                                                                                    | nzin<br>; EPA                                                                                                    |
| Chemical View         |             | Pesticide Chemical Code 008801; Benzene (including benzene from gasoline); Al3-00808; CHEMBL277500; UHOVONZJVSORNB-UHFFFAOYSA-N; MFCD00003009; BNZ; Benzene-UL-14C; 26<br>alkane; benzene-; 1hyz; 1swi; Benzene, anhydrous; Benzene, ACS min; Benzene-U-14C; Benzene, HPLC Grade; 2z9g; 4/7j; BENZENE, ACS; ACMC-209snd; Benzene + aniline combo; DSSTor, 4                                                                                                    | 181-88-4; RNG; 2,5-cyclohexa<br>CID_135; Benzene, labeled wit                                                                                                    | tien-1,4-y<br>1 carbon-                                                                                                    | lene; Aroma<br>14 and tritiun                                                                                                    | ic<br>1;                                                                                                    |
| Chomecano             |             | WLN: RH; Epitope ID:116867; AC1L188P; DSSTox_RD_79433; DSSTox_GSID_39242; ght PD_Mitscher_leg0.503; 48503_SUPELCO; 270709_ALDRICH; 32212_RIEDEL; 401765_ALDRICH; 67<br>12553_ELIKA: HMDR01505; 3_4,DNH; Benzene_labeled with carbon-14; Benzene_Snectrophotometric (ander 182; 220); 221; 311855_SIGMA; 327644_SIGMA; MolPort-000-871-944; 12553_SIGMA; 327644_SIGMA; 327644_S | 6985_ALDRICH; DTXSID3039<br>AL: 32212_SIAL: 7INC967532                                                                                                    | 242; 1254<br>trans-N-                                                                                                    | 10_FLUKA;                                                                                                    |                                                                                                    |
|                       |             | ST2.64205. AVC5009667253. FCH2258205. L5-1605. MCULE-48971444. OR40181. RL04726. FTR-002165. Encance [UN1114] [Hammable liquid] CAS-71-45-2. Benzene [UN1114] [Hammable liquid] CAS-71-45-2. Benzene [UN1114] [Hammable liquid] CAS-71-45-45. Benzene [UN1114] [Hammable liquid] CAS-71-45-45. Benzene [UN1114] [Hammable liquid] CAS-71-45. Benzene [UN1114] [Hammable liquid] CAS-71-45. Benzene [UN1114] [H | bile liquid eptitor-Phemyl-2-3<br>3: 8BW-36986095, Co-34 (+),<br>3: 8BW-36986095, Co-34 (+),<br>3: 9BW-36986095, Co-34 (-),<br>3: 9BW-36986095, Co-34 (-),<br>3: 9BW-36986095, Co-34 (-),<br>3: 9BW-57220824, 3: 9BW-57227<br>3: 9BW-57227824, 1: 3: 9BW-57227<br>3: 9BW-57228942, 2: 9BW-57228<br>3: 9BW-57229842, 2: 9BW-57228<br>3: 9BW-57229861, 2: 9BW-5728<br>3: 9BW-57229861, 2: 9BW-5728<br>3: 9BW-57229861, 2: 9BW-5728<br>3: 9BW-57229861, 2: 9BW-5728<br>3: 9BW-57229861, 2: 9BW-5728<br>3: 9BW-57229861, 2: 9BW-5728<br>3: 9BW-57229861, 2: 9BW-5728<br>3: 9BW-57229861, 2: 9BW-5728<br>3: 9BW-57229861, 2: 9BW-5728<br>3: 9BW-5729861, 2: 9BW-5728<br>3: 9BW-57288<br>3: 9BW-57288<br>3: 9BW-572888<br>3: 9BW-57288<br>3: 9BW-572888<br>3: 9BW-572888<br>3: 9BW-572888<br>3: 9BW-572888<br>3: 9BW-5728 | peridyl-ca<br>KRB-4752275410<br>22270008<br>2322475410<br>372A1; 39<br>22280611,<br>372A1; 39<br>22280611,<br>372A1; 39<br>22280542,<br>372A2542,<br>372A2542,<br>372A32,<br>372A33,<br>372A33,<br>372A3,<br>372A3,<br>372A3,<br>372A3,<br>372A3,<br>372A3,<br>372A3,<br>372A3, | rbinol.(-):<br>): OR028055<br>5-EP228980<br>A1: 3945-<br>45-EP22787<br>A1: 3945-<br>45-EP22771<br>A1: 3945-<br>445-EP2287<br>A1: 3945-<br>445-EP2287<br>A1: 3945-<br>445-EP2287<br>A1: 3945-<br>445-EP2298<br>A1: 3945-<br>445-EP2301<br>A2: 3945-<br>445-EP2301<br>A2: 3945-<br>5-EP23184<br>A1: 3945-<br>5-EP23184<br>A1: 3945-<br>5-EP23184<br>A1: 3945- | : SC-<br>5A2;<br>39A1;<br>174A1;<br>165A2;<br>165A2;<br>165A2;<br>165A1;<br>126A1;<br>136A1;<br>136A1;<br>1363A1;<br>141; |

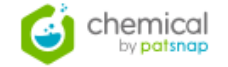

- 1. 点击用户中心历史操作记录 🧕 History
- 2. 历史操作记录的操作:
- 1) 历史操作记录的分类查询;
- 2) 历史操作记录的指定时间范围查询;
- 3) 记录全部清空;